## **Oracle** Direct Seminar

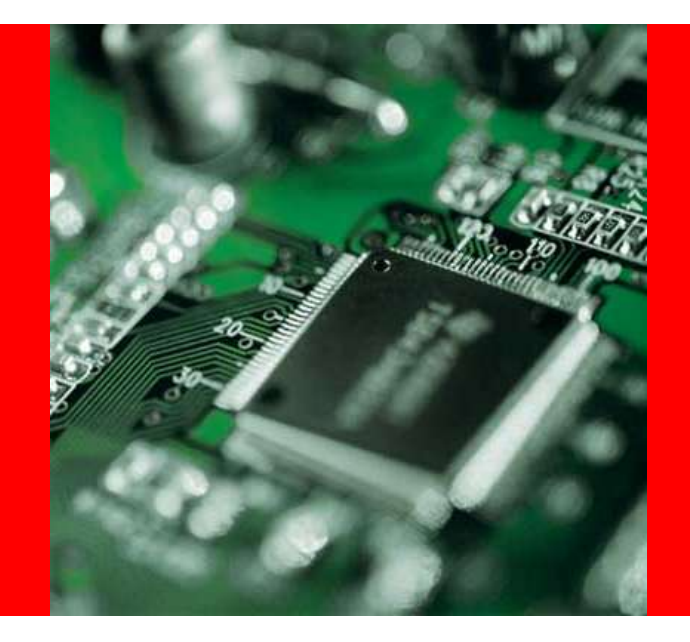

# ORACLE®

### 超高速処理への道その1。 インメモリーDBを試しに使ってみよう

日本オラクル株式会社 Oracle Direct

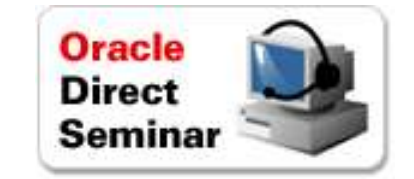

以下の事項は、弊社の一般的な製品の方向性に関する概要を説明するものです。 また、情報提供を唯一の目的とするものであり、いかなる契約にも組み込むことは できません。以下の事項は、マテリアルやコード、機能を提供することをコミットメン ト(確約)するものではないため、購買決定を行う際の判断材料になさらないで下さ い。オラクル製品に関して記載されている機能の開発、リリースおよび時期につい ては、弊社の裁量により決定されます。

OracleとJavaは、Oracle Corporation 及びその子会社、関連会社の米国及びその他の国における登録商標です。 、文中の社名、商品名等は各社の商標または登録商標である場合があります。

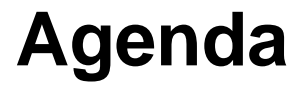

- •Oracle TimesTen インストール
- Oracle TimesTen First Step
- •参考情報
- Appendix

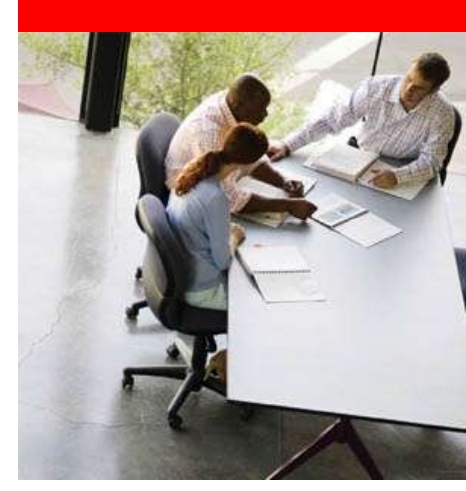

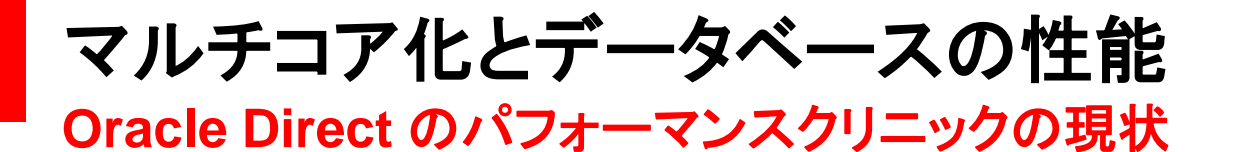

CPU を追加すれば、性能問題は解決?

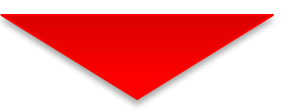

### CPU がボトルネックだったケースは、わずか9% (弊社統計\*) → マルチコアを使いきることができない

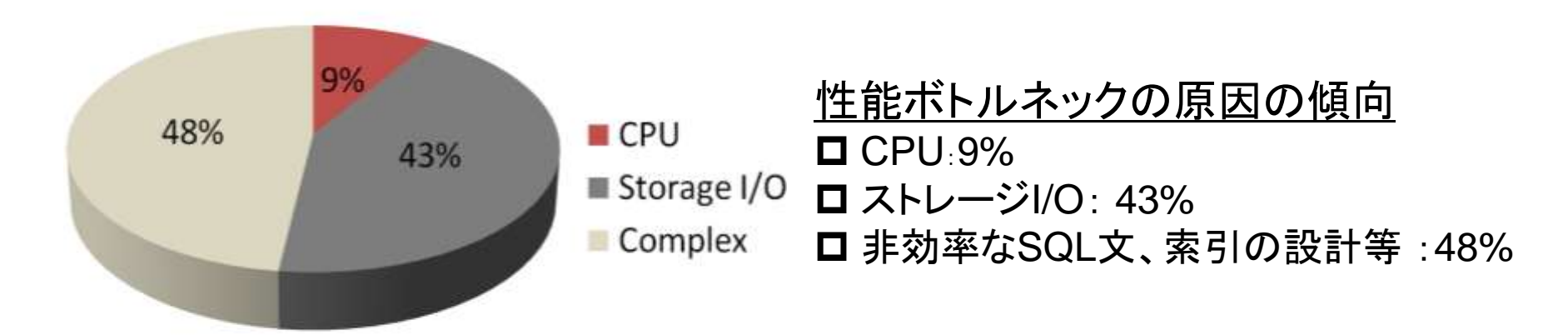

\*データ: Oracle Direct パフォーマンスクリニック http://www.oracle.com/lang/jp/direct/service/pc.html

## 「インメモリ」技術により 劇的に ディスク I/O 削減

### Oracle DB の前に インメモリ DB を配置

### Oracle DB の機能を利用

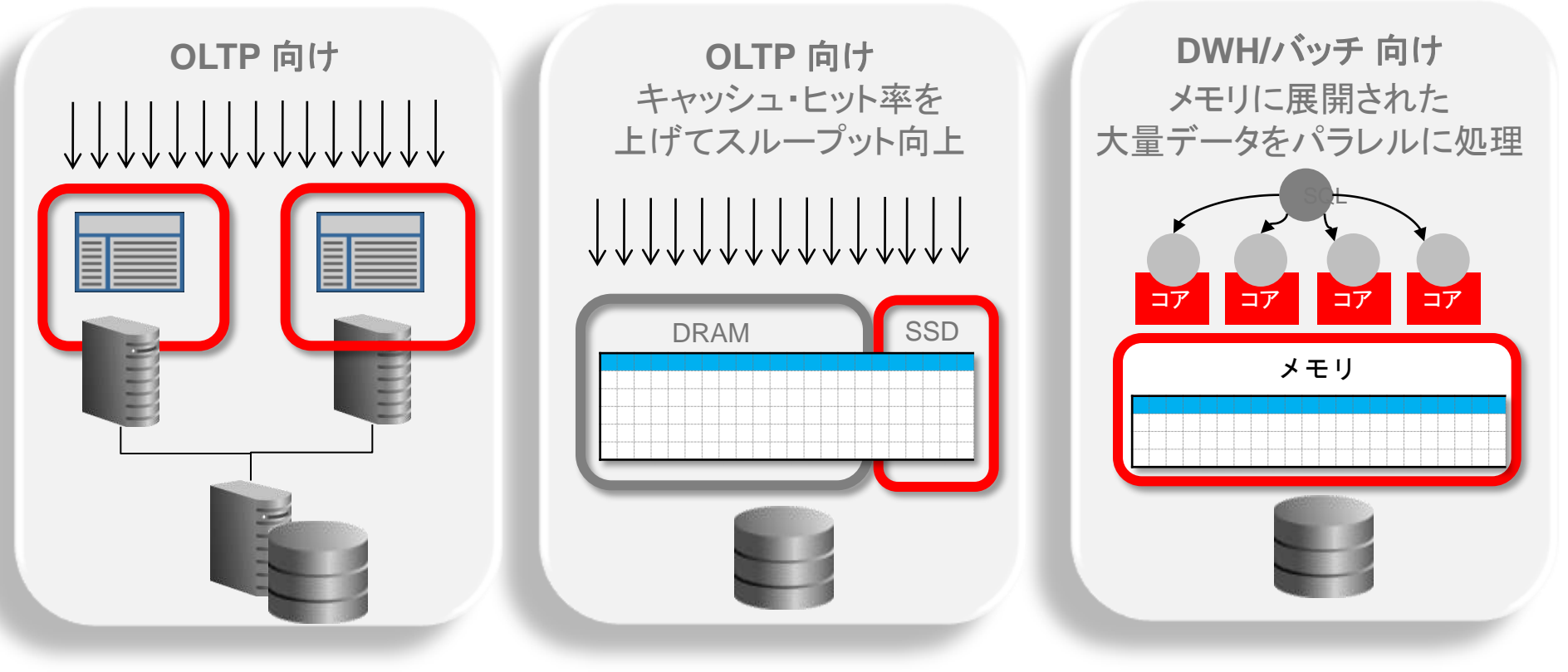

## Oracle In-Memory Database Cache 11g/ Oracle TimesTen In-Memory Database 11g

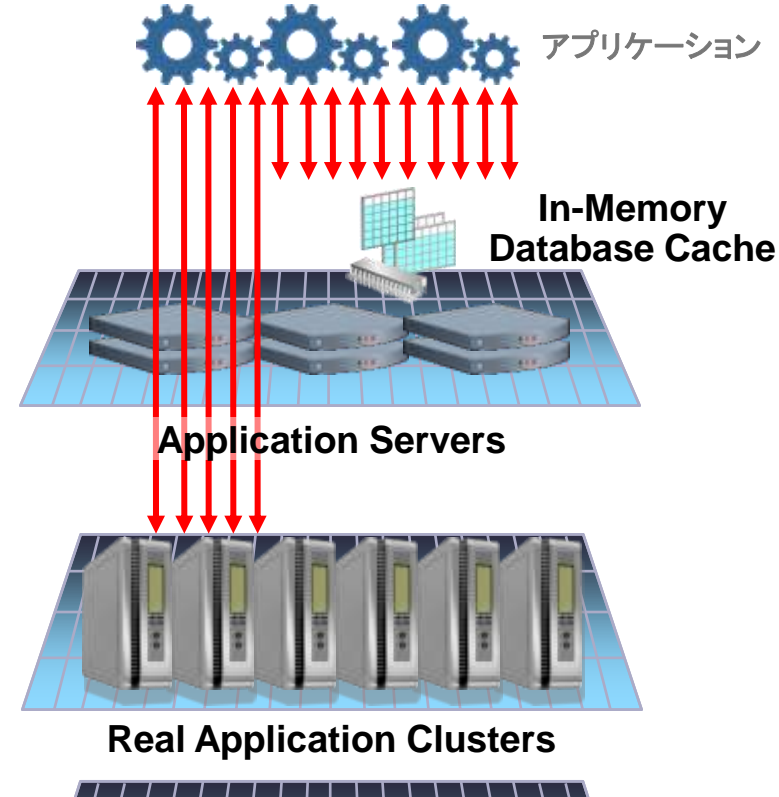

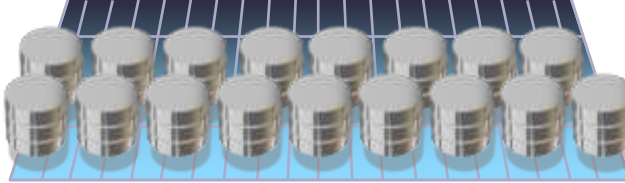

**Automatic Storage Management** 

Oracle TimesTen
 In-Memory Database

✓超高速インメモリーデータベース

√レプリケーション機能

### ✓Oracle In-Memory Database Cache

✓Oracle Database EE オプション

✓Oracle TimesTen In-Memory Database
 の機能を全て含む

- ✓ Oracle Databaseの 表/表の一部を、
   AP サーバ上のOracle TimesTen 上に
   キャッシュ
- ✓Oracle Database との自動データ連携

### Oracle IMDB Cache / Oracle TimesTen IMDB 高速な理由

- ・メモリー上のデータアクセスに最適化され、1件の処理に要する
   CPUに対する命令が少ない(約1/10) → 高速レスポンス
- ・大量の処理をより少ないリソースで実現 🗲 高スループット

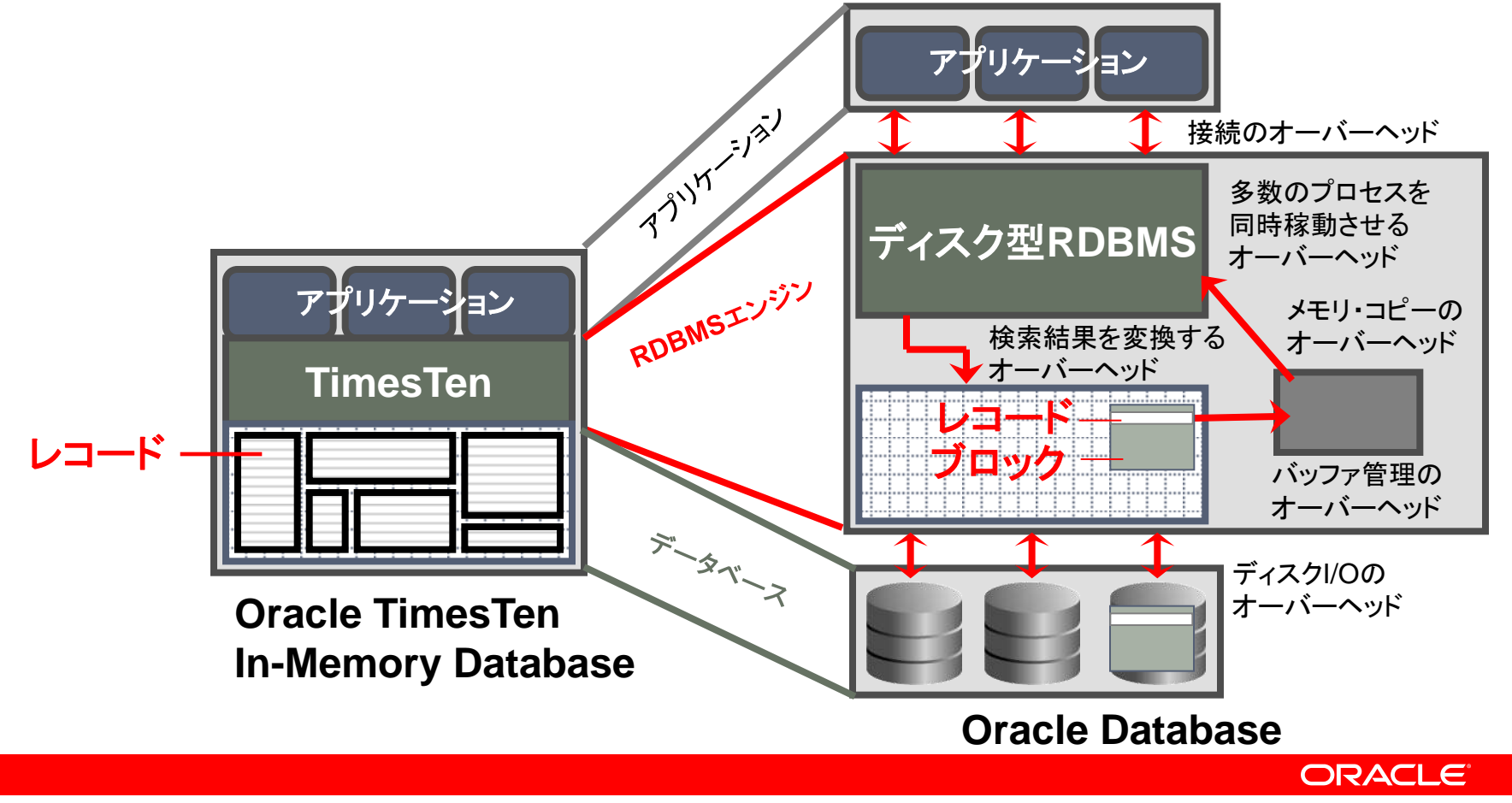

## 処理の種類から適合を判断

少件数データへのアクセスや小さなトランザクションに向いている

- Oracle IMDB Cache に適合しない処理
  - -Oracle Database: 単体の重いSQL
  - -Oracle TimesTen: 単体の重いSQL

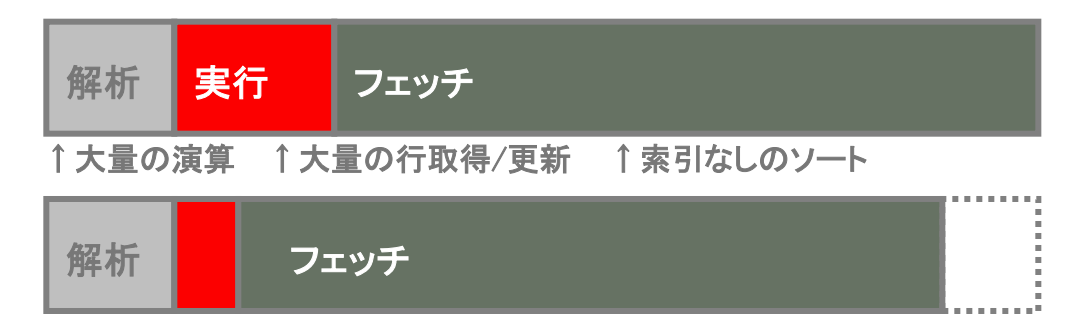

※一度に多件数のデータを取得する処理、集計処理、バッチ処理には向いていない

### Oracle IMDB Cache に適合する処理

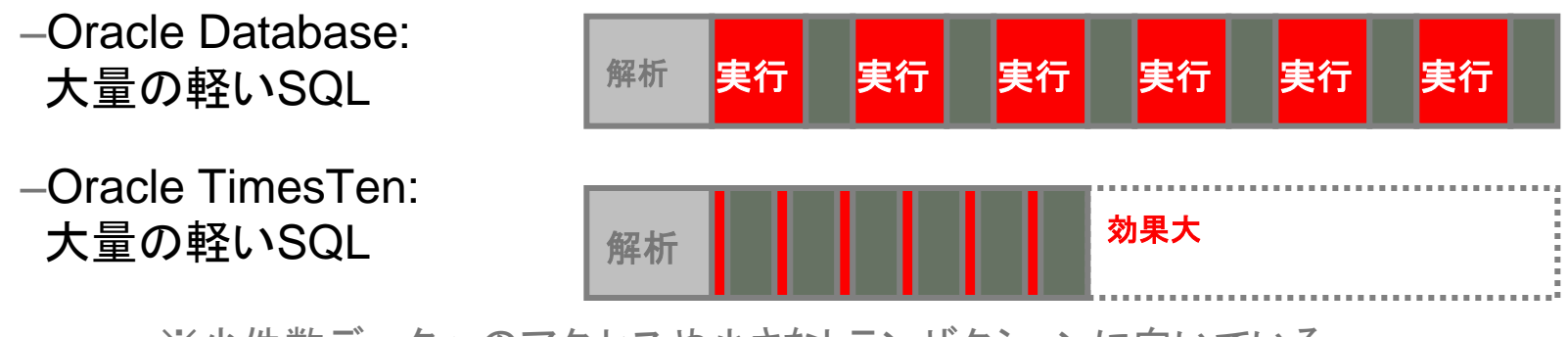

※少件数データへのアクセスや小さなトランザクションに向いている

### パフォーマンス改善への Oracle 製品活用 Oracle IMDB Cache での対応が向くケース

### 単純なデータ参照だが非常に回数が多い

-Web: 商品カタログ情報、ポイント情報、ユーザ・プロファイル情報 -通信: サブスクライバ・プロファイル情報、ルーティング情報、認証認可 -流通: 貨物追跡情報

### 大量データの書込み、更新(バッファ的活用)

-Web: チケット予約、受注処理、在庫引き当て

-通信: アクセス・ログ、通話記録等の大量 DB 書き込み

-金融:株式取引の高速化、株価配信、ニュース配信などの変更通知

-その他: RFID / GPS データ、スマート・メータ情報等の大量 DB 書き込み 端末管理、製造ライン監視

### サービス拡張/高度化のため、各 SQL 処理の短縮が必要

–ブラックリスト・チェック、部品/商品チェック、ボリューム割引
 –高度な検索、高度な計算/分析のためのデータ参照

## Oracle DB アプリケーションの移行工数削減

- •JDBC/ODBC に加え、PL/SQL、OCI、Pro\*C に対応
- •Oracle DB の既存アプリケーションを、最小限の工数で高速化

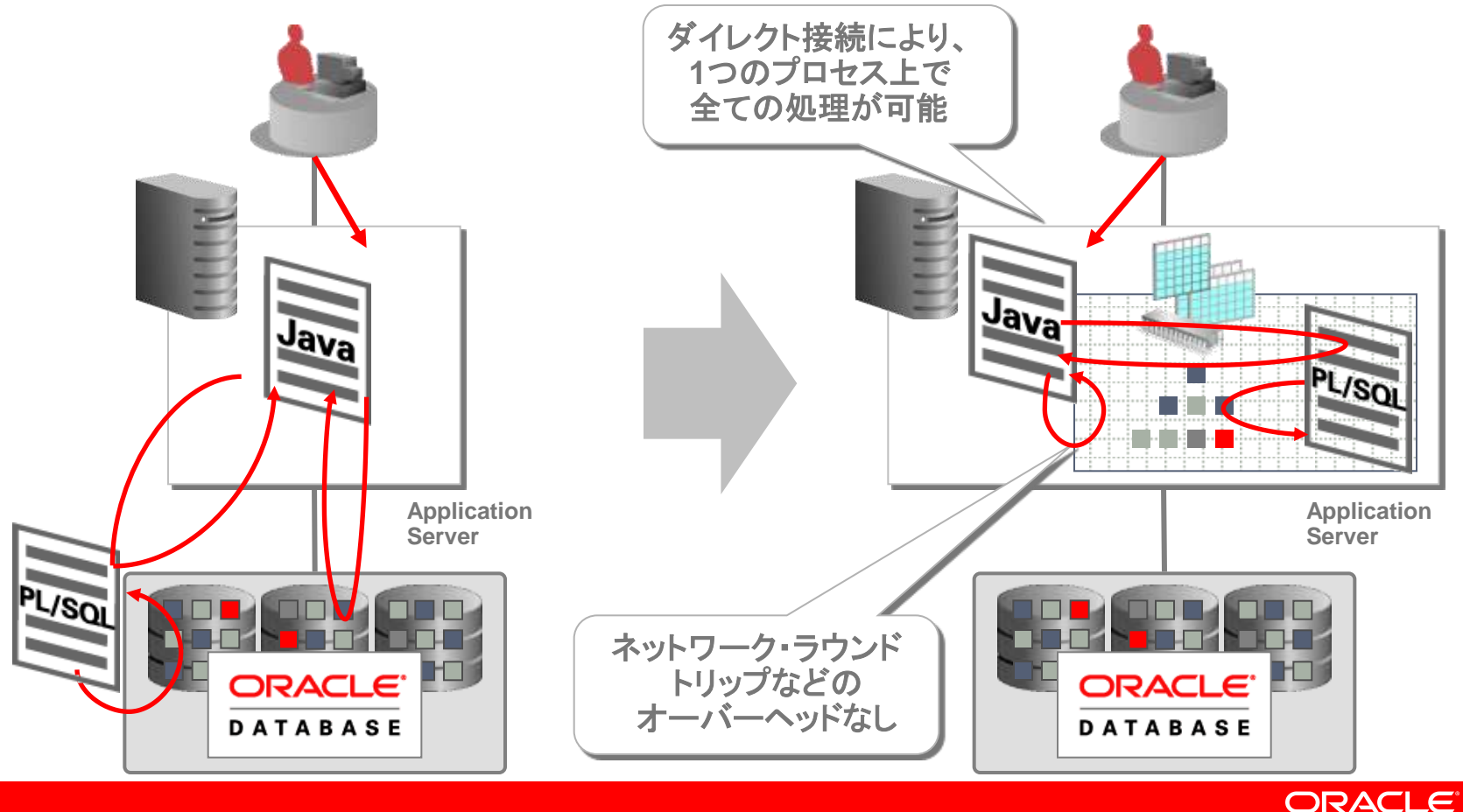

## Oracle TimesTen IMDB のアーキテクチャ

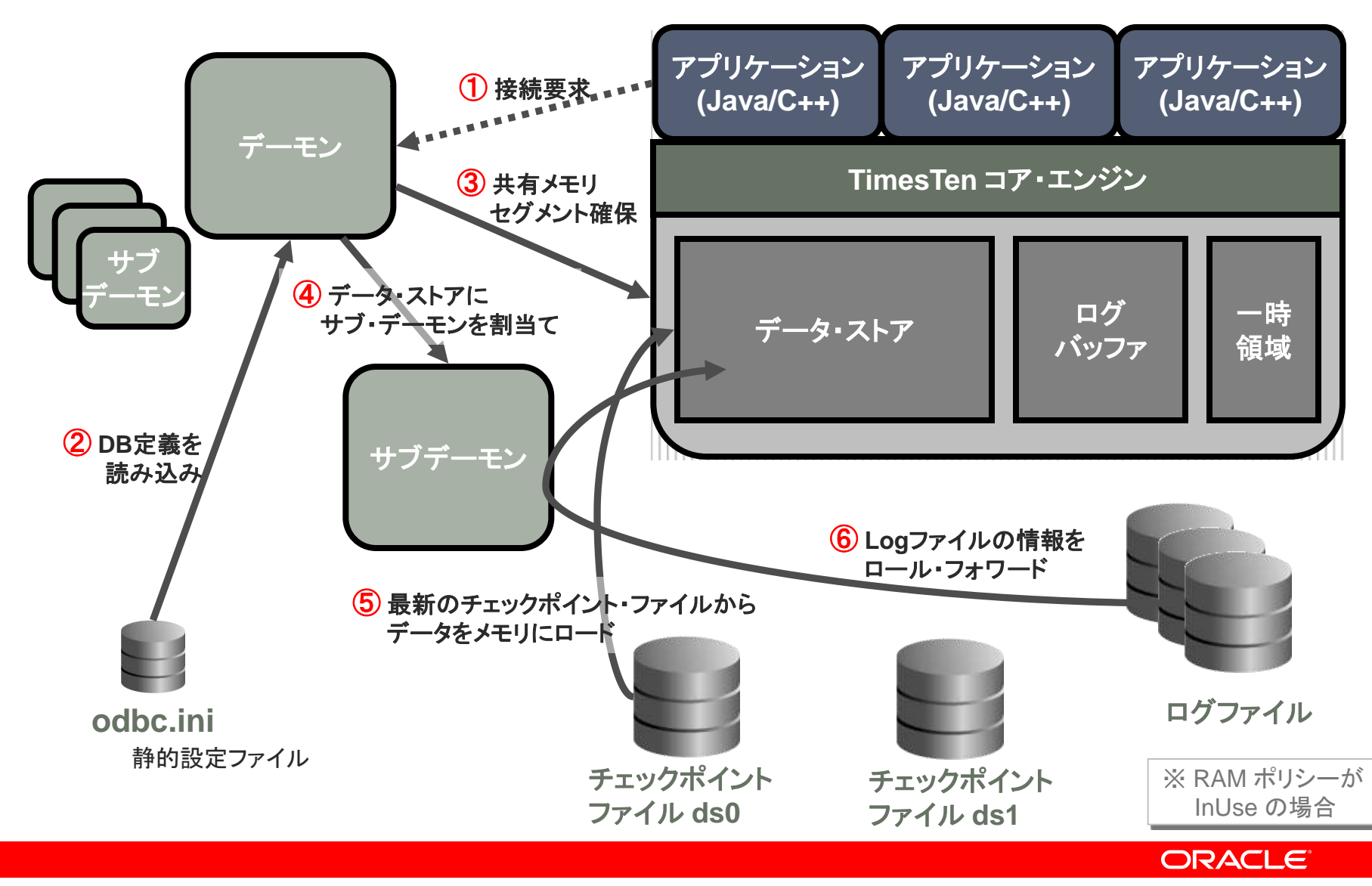

## 構成における考慮ポイント

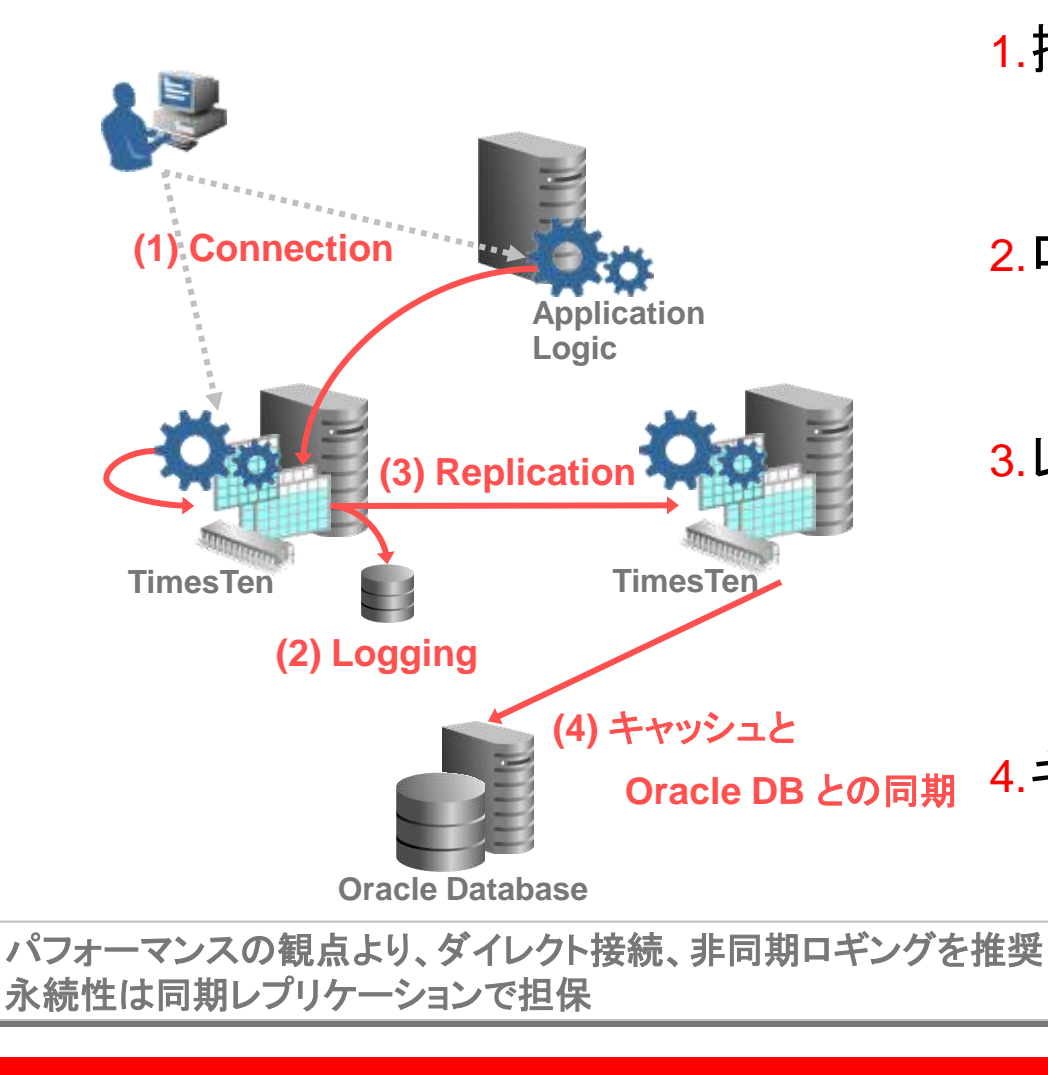

- 1.接続方式 1.ダイレクト接続 2.C/S接続 2.ロギング 1. 同期 2. 非同期 3.レプリケーション 1. 同期 1. Return Twosafe 2. Return Receipt 2. 非同期 4.キャッシュと Oracle DB の同期 1. Read-Only (Autorefresh) 2. 更新可能 1. 同期 (SWT)
  - 2. 非同期 (AWT)

#### ORACLE

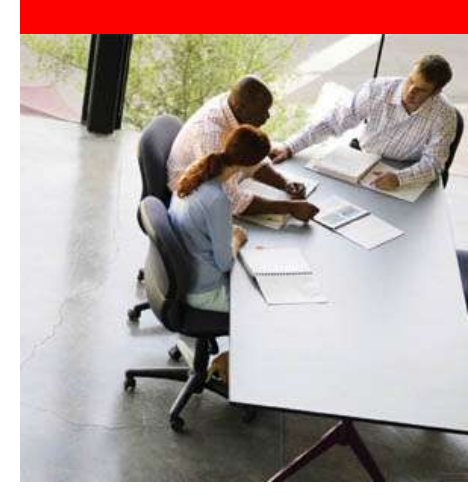

## Oracle TimesTen インストール

※詳細は「*インストレーション・ガイド*」をご参照下さい

ORACLE

## まずは OTN より試用版をダウンロード

http://www.oracle.com/technology/global/jp/index.html

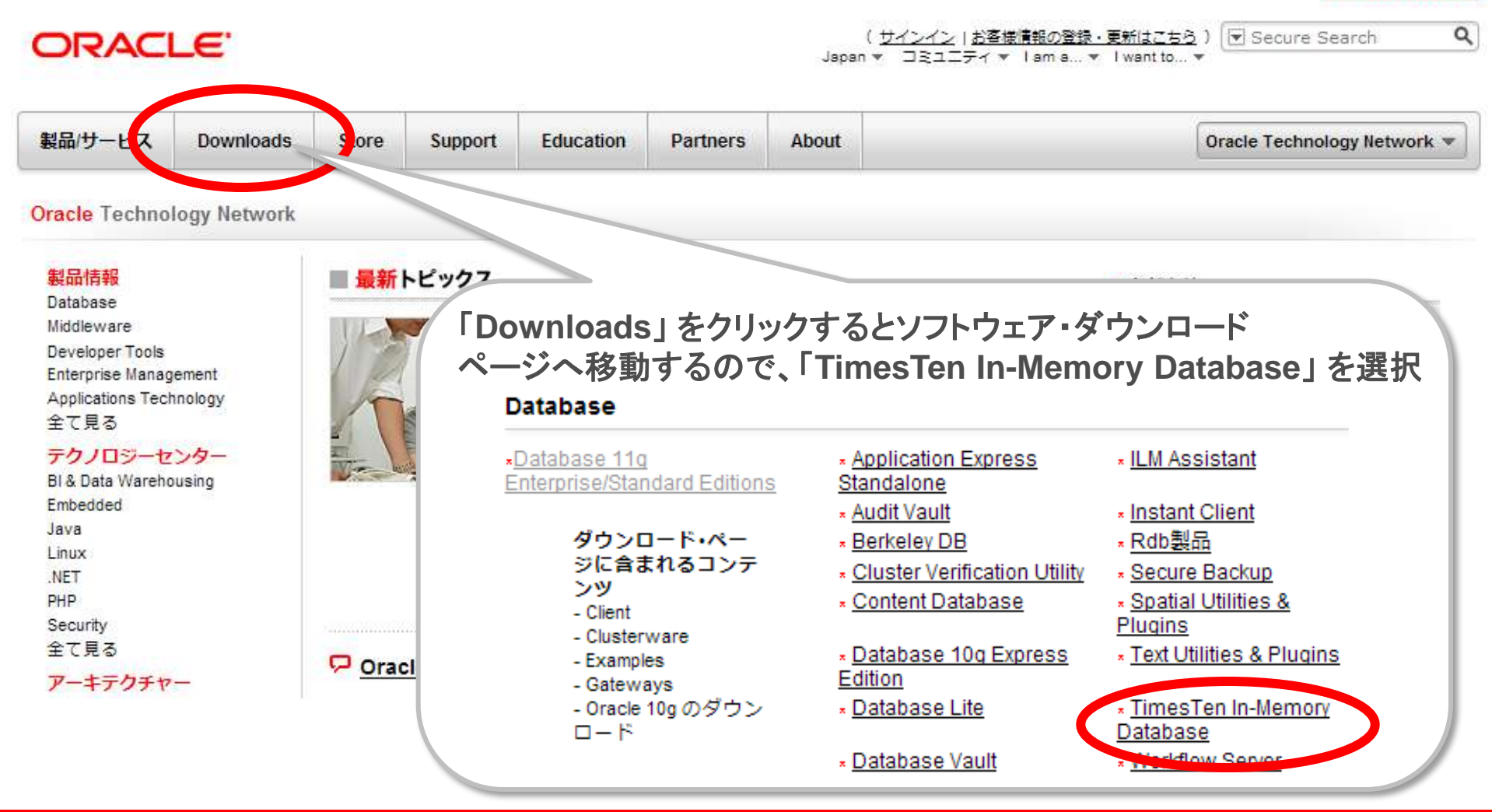

#### ORACLE

Copyright Oracle Corporation Japan, 2010. All rights reserved.

Sun Quick Links -

## まずは OTN より試用版をダウンロード

#### Oracle TimesTen ダウンロード

必ず <u>ライセンス契約書</u> に同意のうえダウンロードをしてください。 ○ ライセンス に同意する | ○ ライセンス に同意しない ライセンス契約書を確認し、同意することで ダウンロードが可能に

ラットフォームを選択し、ダウンロード

#### Times Ten In-Memory Database 11g and In-Memory Database Cache 11g

Note: Each of the platform download file includes the software and documentation for both TimesTen In-Memory Database and In-Memory Database Cache.

- TimesTen In-Memory Database 11.2.1.6.1 for Windows (32-bit) (158,642,368 bytes)
- TimesTen In-Memory Database 11.2.1.6.1 for Windows (64-bit) (170,392,470 bytes)
- TimesTen In-Memory Database 11.2.1.6.1 for Linux x86 (32-bit) (276,823,262 bytes)
- TimesTen In-Memory Database 11.2.1.6.1 for Linux x86 (64-bit) (297,385,980 bytes)
- TimesTen In-Memory Database 11.2.1.6.1 for Linux IA64 (64-bit) (199,089,781 bytes)
- TimesTen In-Memory Database 11.2.1.6.1 for Solaris Spare (32-bit) (234,757,695 bytes)
- TimesTen In-Memory Database 11.2.1.6.1 for Solaris Sparc (64-τως)
- 差 TimesTen In-Memory Database 11.2.1.6.1 for Solaris x86 (
- TimesTen In-Memory Database 11.2.1.6.1 for HPUX Itaniur 使用フ
- 🛓 TimesTen In-Memory Database 11.2.1.6.1 for HPUX Itanium (64-Dit) (341,237,055 bytes)
- TimesTen In-Memory Database 11.2.1.6.1 for IBM AIX Power (32-bit) (320,206,725 bytes)
- TimesTen In-Memory Database 11.2.1.6.1 for IBM AIX Power (64-bit) (327,361,989 bytes)
- TimesTen In-Memory Database 11.2.1.6.1 for HPUX PA-RISC (32-bit) (319,874,567 bytes)
- TimesTen In-Memory Database 11.2.1.6.1 for HPUX PA-RISC (64-bit) (277,401,208 bytes)

#### ORACLE

## 詳細はマニュアルを確認しましょう

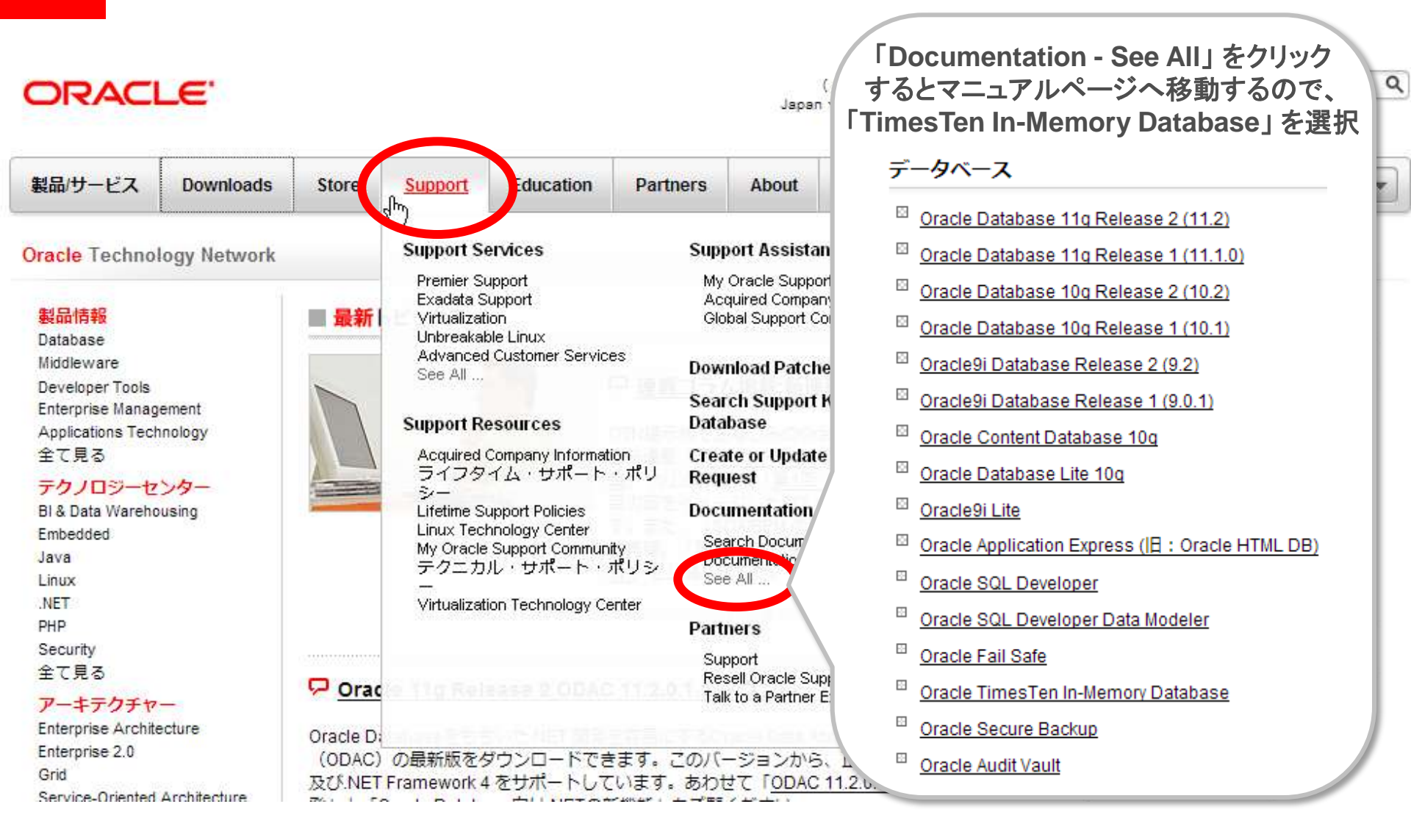

#### ORACLE

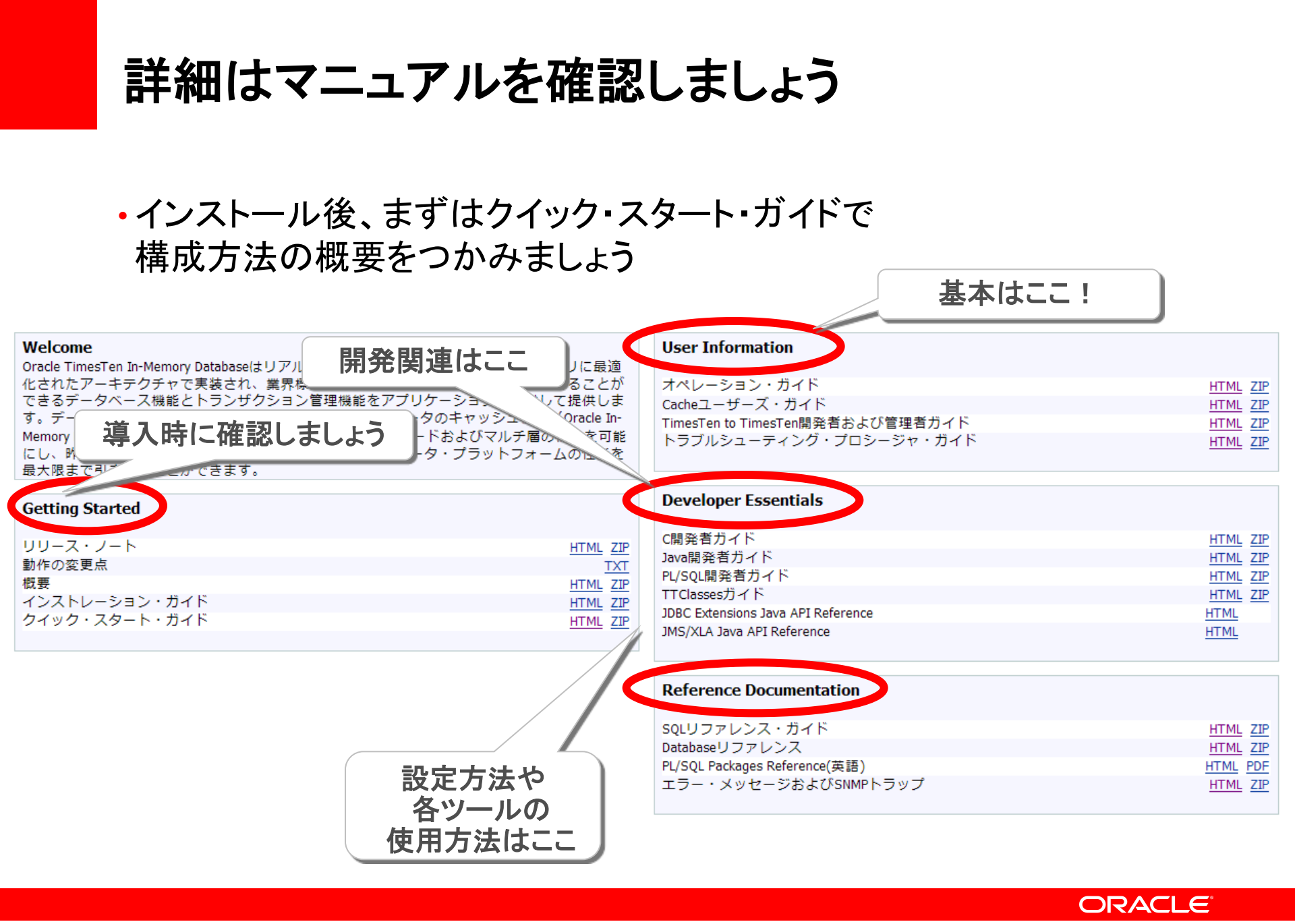

早速インストールしてみましょう Windows の場合

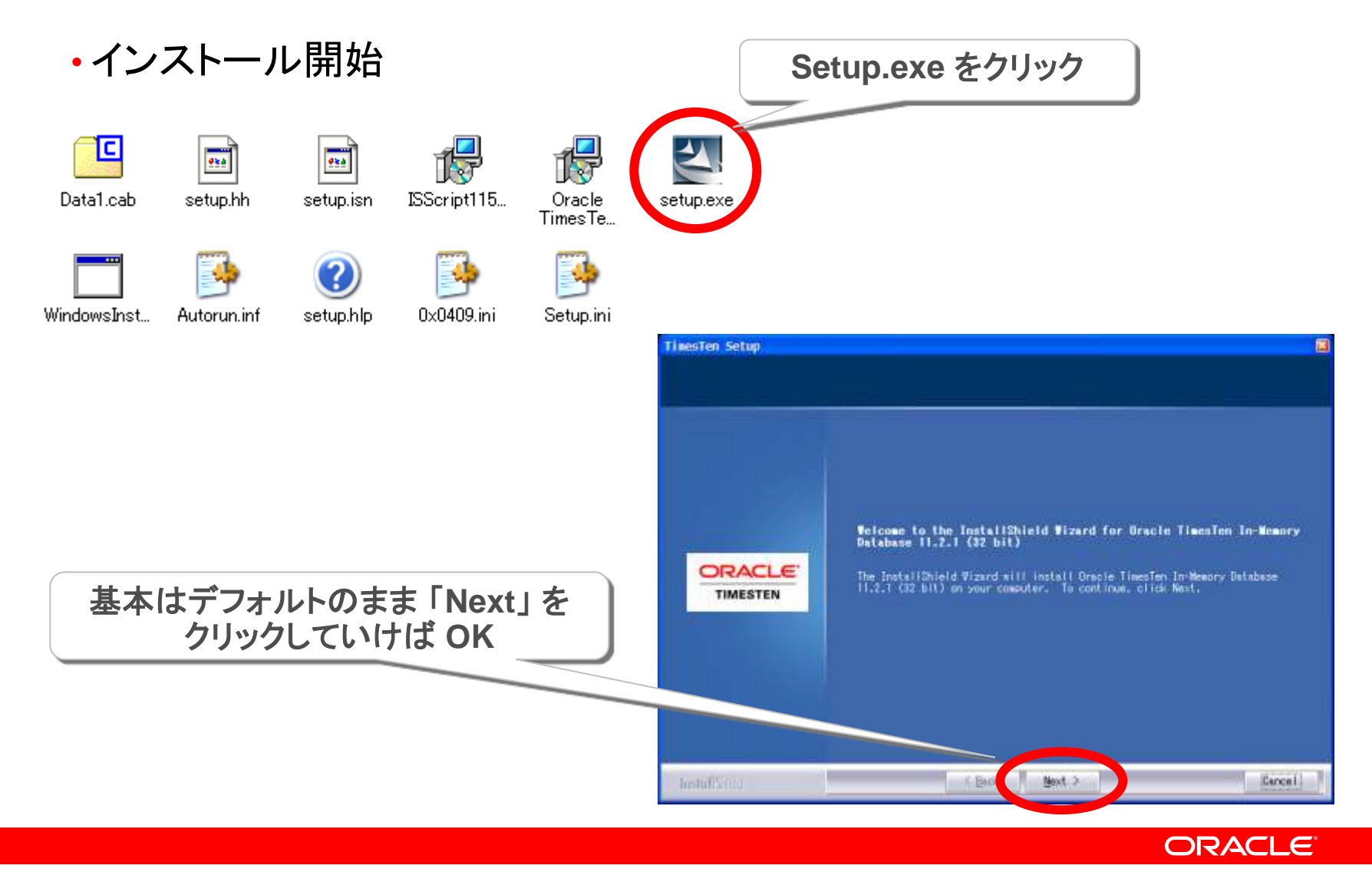

## インストール Check Point ! Windows の場合

| TimesTen Setup                                      |                                                                                          |                                                                                                    |
|-----------------------------------------------------|------------------------------------------------------------------------------------------|----------------------------------------------------------------------------------------------------|
| Choose Destination Loca<br>Select folder where setu | <b>ation</b><br>p will install files.                                                    | TNS_ADMIN の指定<br>(tnsnames.ora の格納先)                                                                                                    |
|                                                     | Choose TNS_ADMIN_LOCATIO<br>To the Term<br>It can be left blank. A<br>D:¥Oracle¥TimesTen | N.<br>auase Cache, a TNS_ADMIN variable must be set.<br>value can be set later using ttModInstall.<br>B <u>r</u> owse                                                                                                    |
| InstallShield                                       | K Bacl                                                                                   | Oracle Database と組み合わせて使用する場合、<br>接続先のOracle Database を指定する必要があります。<br>TimesTen のインストール時に同時に Oracle Client が<br>インストールされ、接続先の指定のための<br>tnsnames.ora ファイルを記述する必要があります。<br>※記述例<br>D:¥Oracle¥TimesTen¥tt1121_32¥network¥admin |

Copyright Oracle Corporation Japan, 2010. All rights reserved.

### TimesTen が起動しているか確認しましょう Windows の場合

### ・サービスとしての登録、プロセス起動状態を確認

| 名前 △                           | 説明                                 | 状態 スタートアップ                     | の種類 ログオン             | 2                        |              |
|--------------------------------|------------------------------------|--------------------------------|----------------------|--------------------------|--------------|
| 🏶 TimesTen Data Manager 11.2.1 | Oracle TimesTen In-Memory Database | 開始自動                           | ローカル                 | レシステム                    |              |
|                                |                                    | Windows タフカ マネ                 | - 8547               |                          |              |
|                                |                                    |                                |                      | - <b>7</b> (u)           |              |
|                                |                                    | (1)λ( <u>ε)</u> (2)⊐2(2        |                      | /2(血)                    |              |
|                                | 7                                  | プリケーション プロセス パナ                | フォーマンス ネットワ          | フーク                      |              |
|                                |                                    |                                |                      |                          |              |
|                                |                                    | イメージ名                          | ユーザー名                | C メモリ使                   | ~            |
|                                |                                    | System                         | SYSTEM               | 00 276 K                 |              |
|                                |                                    | System Idle Process            | SYSTEM               | 86 28 K                  |              |
|                                |                                    | taskimgriexe<br>TaakSwitch ovo | tshiozak<br>tobiozak | 02 3,748 K               |              |
|                                |                                    | thunderbird.exe                | tshiozak             | 00 251.764 K             |              |
|                                |                                    | timestend1121.exe              | SYSTEM               | 00 6,276 K               |              |
|                                |                                    | timestensubd1121.exe           | SYSTEM               | 00 3,644 K               |              |
|                                |                                    | timestensubdii2i.exe           | SYSTEM               | 00 3,048 N<br>00 3.648 K |              |
|                                |                                    | timestensubd1121.exe           | SYSTEM               | 00 3,648 K               |              |
|                                |                                    | ttcserver1121.exe              | SYSTEM               | 00 3,864 K               |              |
|                                |                                    | Udater ULexe                   | tshiozak<br>SVSTEM   | UU 3,788 K<br>00 1,536 K |              |
| TimesTen 関連                    | ┋デーモンが │ ┃                         | winlogon.exe                   | SYSTEM               | 00 1,056 K               |              |
| 立ち トがって                        | いることが                              | WinShot.exe                    | tshiozak             | 02 18,812 K              | _            |
|                                |                                    | wmiprvse.exe                   | SYSTEM               | 00 5,592 K               |              |
| 作記の                            | IJ FE                              | Alsoveoon.exe                  | STOLEM               | 00 0,444 N               | ~            |
|                                |                                    |                                |                      | _                        |              |
|                                |                                    | 1 ±1-9-0/02/63                 | €7798\ <u>©</u> /    |                          | 但セスの終了(E)    |
|                                |                                    |                                |                      |                          |              |
|                                | 7at                                | 2ス: 95 CPU 使用적                 | ד:16% ב≷ער<br>דייו   | ・チャージ: 1488MB /          | ′ 5415MB 💦 🙀 |
|                                |                                    |                                |                      |                          |              |
|                                |                                    |                                |                      | C                        |              |

## 早速インストールしてみましょう UNIX系プラットフォーム の場合

- root ユーザによる事前準備が必要
  - -OS パラメータの設定
    - インストールの前提条件 http://download.oracle.com/docs/cd/E16662\_01/doc/timesten.1121/b5528 5/install.htm#CIHDIIIG
  - -OS ユーザ作成/権限設定、
    - オペレーティング・システム・グループとファイル権限のインストール前の要件 http://download.oracle.com/docs/cd/E16662\_01/doc/timesten.1121/b5528 5/install.htm#BABGCJEI

Linux の場合のサンプルを Appendix に記載しています。

### 早速インストールしてみましょう UNIX系プラットフォームの場合

•TimesTen 管理ユーザで setup.sh を実行

\$ [media\_dir]/setup.sh

\$ ./setup.sh NOTE: Each TimesTen installation is identified by a unique instance name. The instance name must be a non-null alphanumeric string, not longer than 255 characters. Please choose an instance name for this installation? [ tt1121 ] Instance name will be 'tt1121'. Is this correct? [ yes ] Of the three components: 基本はデフォルトで リターンを押していけば OK [1] Client/Server and Data Manager [2] Data Manager Only [3] Client Only Which would you like to install? [ 1 ]

#### ORACLE

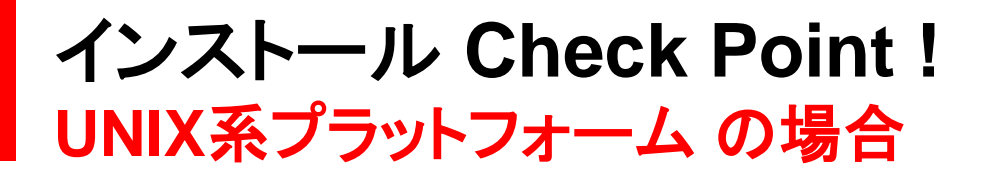

### •TNS\_ADMIN の設定

Please enter a value for TNS\_ADMIN (s=skip)? [ ]
/home/timesten/TimesTen/tt1121/network/admin

TNS\_ADMIN will be set to /home/timesten/TimesTen/tt1121/info
You can change TNS ADMIN later by running <install dir>/bin/ttmodinstall

### •マニュアル/デモのインストールの有無

是非インストールしましょう!

tnsnames.ora  $\mathcal{O}$ 

配置先

Do you want to install QuickStart and the TimesTen Documentation? [ no ] yes Where would you like to install the quickstart and doc directories (s=skip)? [ /home/timesten/TimesTen/tt1121 ]

### • Oracle Clusterware 監視の有無

| Would you like to us | TimesTen Replication with | n Oracle Clusterware? | [ no ]                    |
|----------------------|---------------------------|-----------------------|---------------------------|
|                      |                           | Or                    | acle Clusterware<br>監視の有無 |

#### ORACLE

### TimesTen が起動しているか確認しましょう UNIX系プラットフォームの場合(Windowsの場合も同様)

・ttStatus コマンドによる確認

TimesTen Server は起動しているものの、
 データストアがまだ作成されていない状態

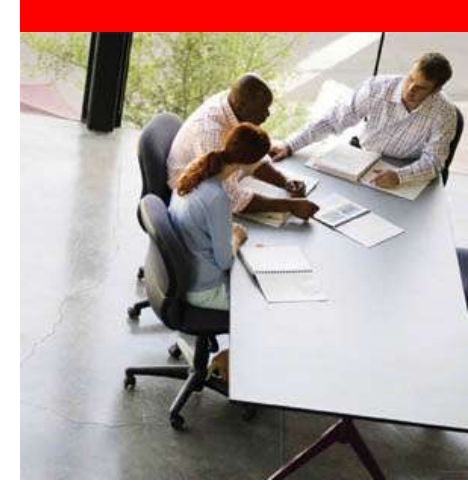

## **Oracle TimesTen First Step**

※ 詳細は「Operations Guide」をご参照下さい

ORACLE

## TimesTen 管理ユーティリティ

• Oracle TimesTen を管理する代表的なユーティリティ

| ユーティリティ名           | 説明                                                      |
|--------------------|---------------------------------------------------------|
| ttDaemonAdmin      | ・メインデーモンの起動・停止                                          |
| ttAdmin            | ・RAMポリシーの設定、Cache/Rep Agentの管理                          |
| ttStatus           | ・インスタンス内のデータ・ストア情報表示                                    |
| ttDestroy          | ・データ・ストアの破棄                                             |
| ttIsql<br>ttIsqlCS | ・データ・ストアへの接続やコマンド発行が可能<br>(Oracle DB の sqlplus ライクなツール) |

- •環境変数設定スクリプト(UNIX 系プラットフォームの場合) –[install\_dir]/bin 以下のスクリプトを実行し、PATH 等の設定が可能 –各種コマンド発行前に実行しておくと便利
  - \$ . [install\_dir]/bin/ttenv.sh

※ 詳細は「Database Reference」をご参照下さい

## インスタンスの起動・停止

### ・インスタンスの起動/停止 –メイン・デーモンの起動/停止 権限は、インスタンス管理者に制限 –TimesTen のメイン・デーモンを起動

\$ ttDaemonAdmin -start

-インスタンスの停止

\$ ttDaemonAdmin -stop

### -Windows の場合は 登録されているサービスの開始/停止でも 対応可能

| 名前 🛆                           | 記号                                 | 状態 | スタートアップの種類 | ログオン      |
|--------------------------------|------------------------------------|----|------------|-----------|
| 🍓 TimesTen Data Manager 11.2.1 | Oracle TimesTen In-Memory Database | 開始 | 自動         | ローカル システム |

## TimesTen 関連ファイル

### TimesTen の設定を行うファイル

-[install\_dir]/info (Windows は [install\_dir]¥srv¥info)以下に配置

| ファイル名              | 説明                                                 |
|--------------------|----------------------------------------------------|
| sys.odbc.ini       | ・各データ・ストアの設定(DSN)を記述                               |
| sys.ttconnect.ini  | ・C/S接続設定を記述、Replication で利用                        |
| cluster.oracle.ini | <ul> <li>Oracle Clusterware で管理する場合、設定</li> </ul>  |
| tnsnames.ora       | <ul> <li>TNS の設定を記述、Cache Connect などで利用</li> </ul> |
| ttendaemon.options | ・デーモン・オプションの設定、基本はデフォルト                            |
| snmp.ini           | • SNMP の設定を記述                                      |

※ 詳細は「Database Reference / Operations Guide」をご参照下さい

ORACLE

データソース名(DSN)の定義

### • データソースとは?

- データ・ストアへの接続に使用される構成情報を定義する接続の構成は、データソースの属性の設定によって決定
- -同じデータ・ストアに異なるパラメータの DSN を設定可能
  - 初期トランザクション分離レベルが ReadCommit の DSN と Serializable の DSN など
- ・データソース定義は以下の設定ファイルに記述
  - ーシステム ODBC.INI ファイル
    - ・全てのユーザが使用可能
    - install\_dir/info/sys.odbc.ini
  - ーユーザ ODBC.INI ファイル
    - \$HOME/.odbc.ini
      - (/home/timesten/.odbc.ini)

注):同じ名前の DNS が存在する場合、ユーザ DSN が優先

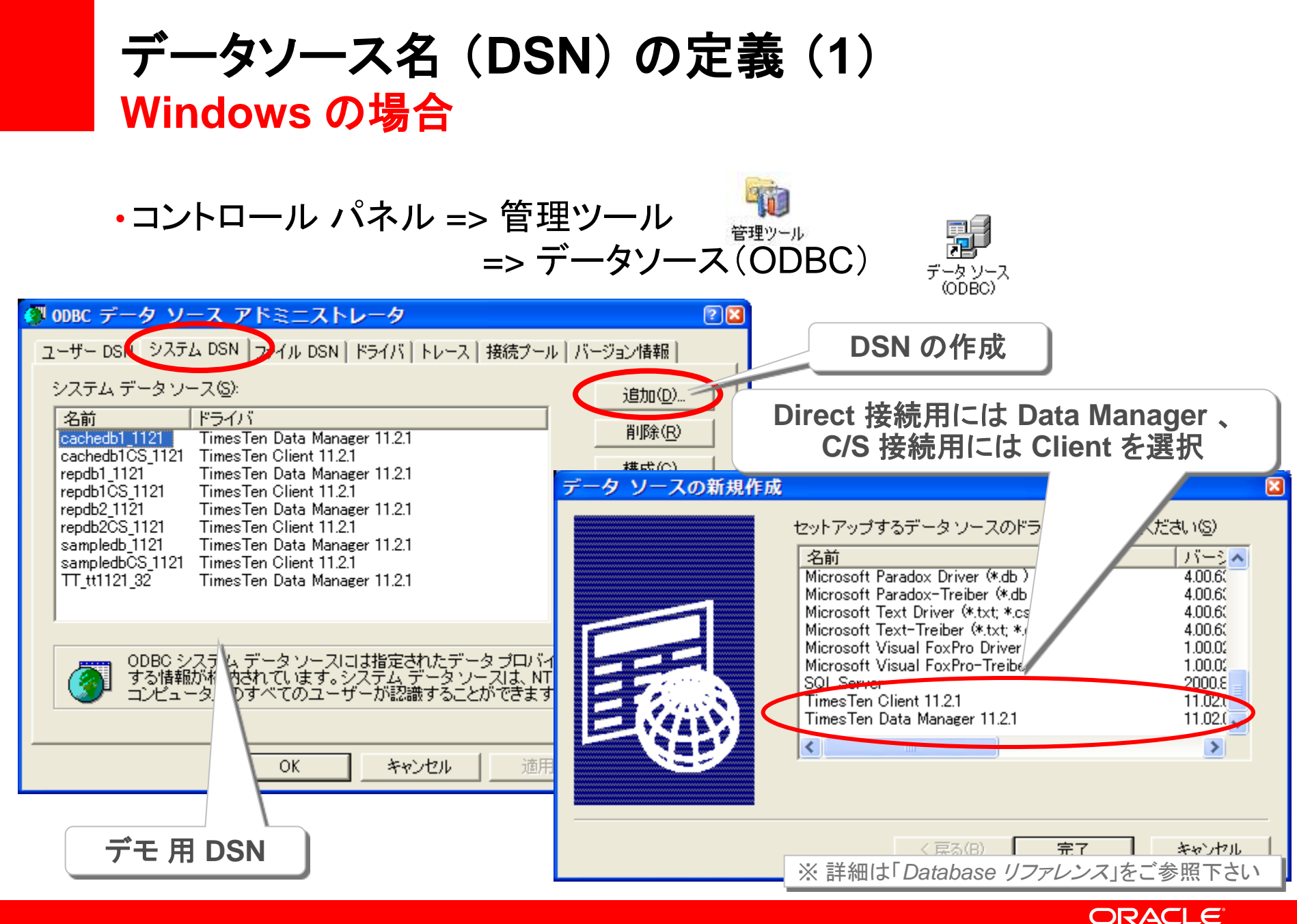

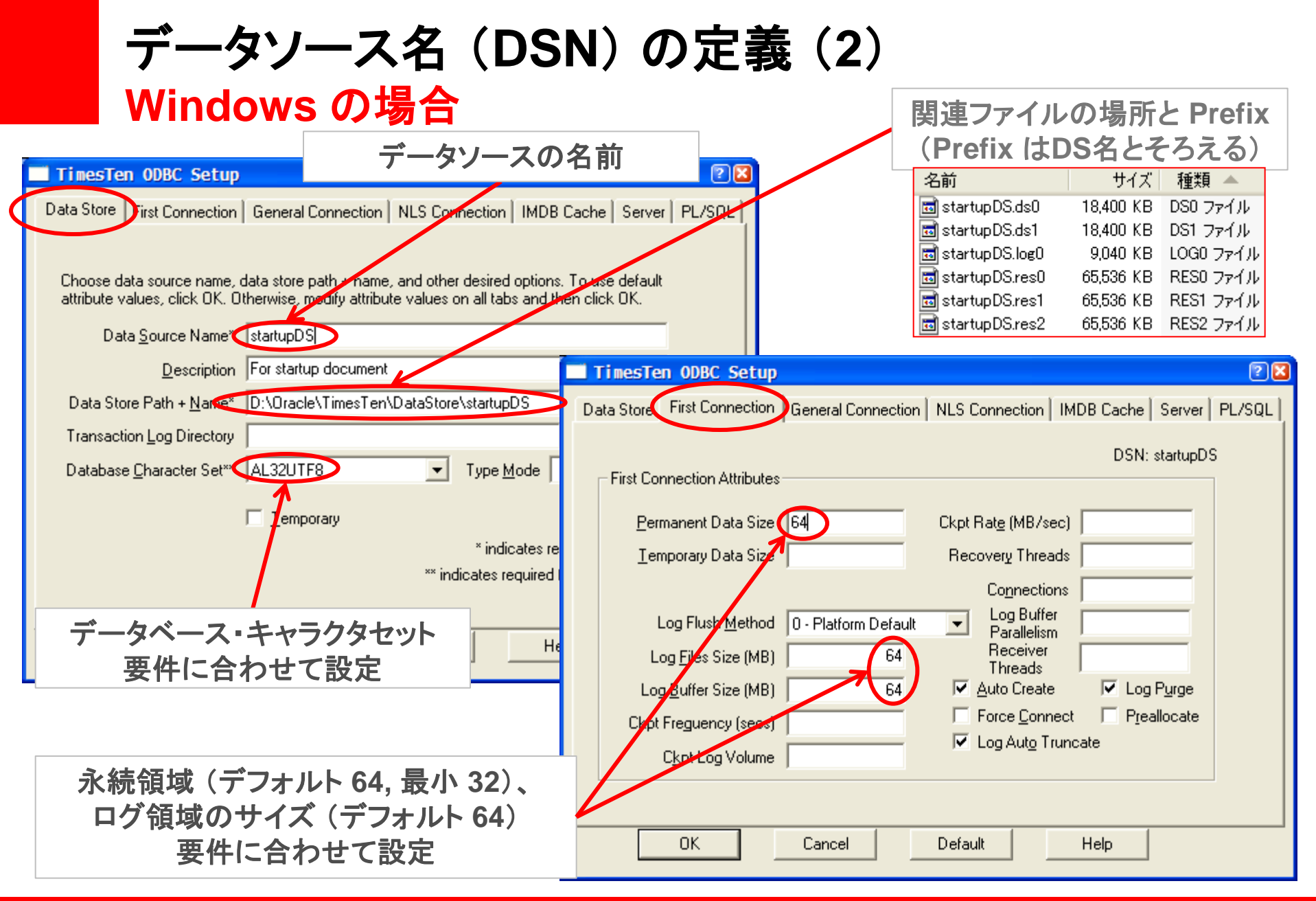

#### ORACLE

データソース名 (DSN) の定義 (3) Windows の場合

| TimesTen ODBC Setup                                                                                                    |                                                                                                    |
|----------------------------------------------------------------------------------------------------|----------------------------------------------------------------------------------------------------|
| Data Store       First Connection       General Connection       IMDB         General Connection Attributes         DS-Level Locking       Private Commands       User ID         Durable Commits       Match Log Opts       PwD Crypt                                                          | Cache Server PL/SQL<br>DSN: startupDS<br>要件に合わせて設定                                                                                                    |
| I♥ <u>W</u> ait For Connect                                                                                                    | TimesTen ODBC Setup                                                                                                    |
| DDL Commit Behavior 0 - Implicit Commit 💌 D                                                                                                    | Data Store First Connection General Connection NLS Connection MDB Cache Server PL/SQL                                                                                                 |
| Isolation       Connection Name         Duplicate Bind Mode       0 - Oracle       Low Memory Warning         Query Threshold (secs)       Permanent Data (%)         Query Timeout (secs)       Iemporary Data (%)         Lock Wait (secs.#)       10.0         OK       Cancel       Default | DSN: startupDS          NLS General Connection Attributes         Connection Character Set         AL32UTF8         NLS_SORT         BINARY         NLS_LENGTH_SEMANTICS         BYTE |
| 接続キャラクタセット<br>要件に合わせて設定                                                                                                    | OK Cancel Default Help                                                                                                    |

#### ORACLE

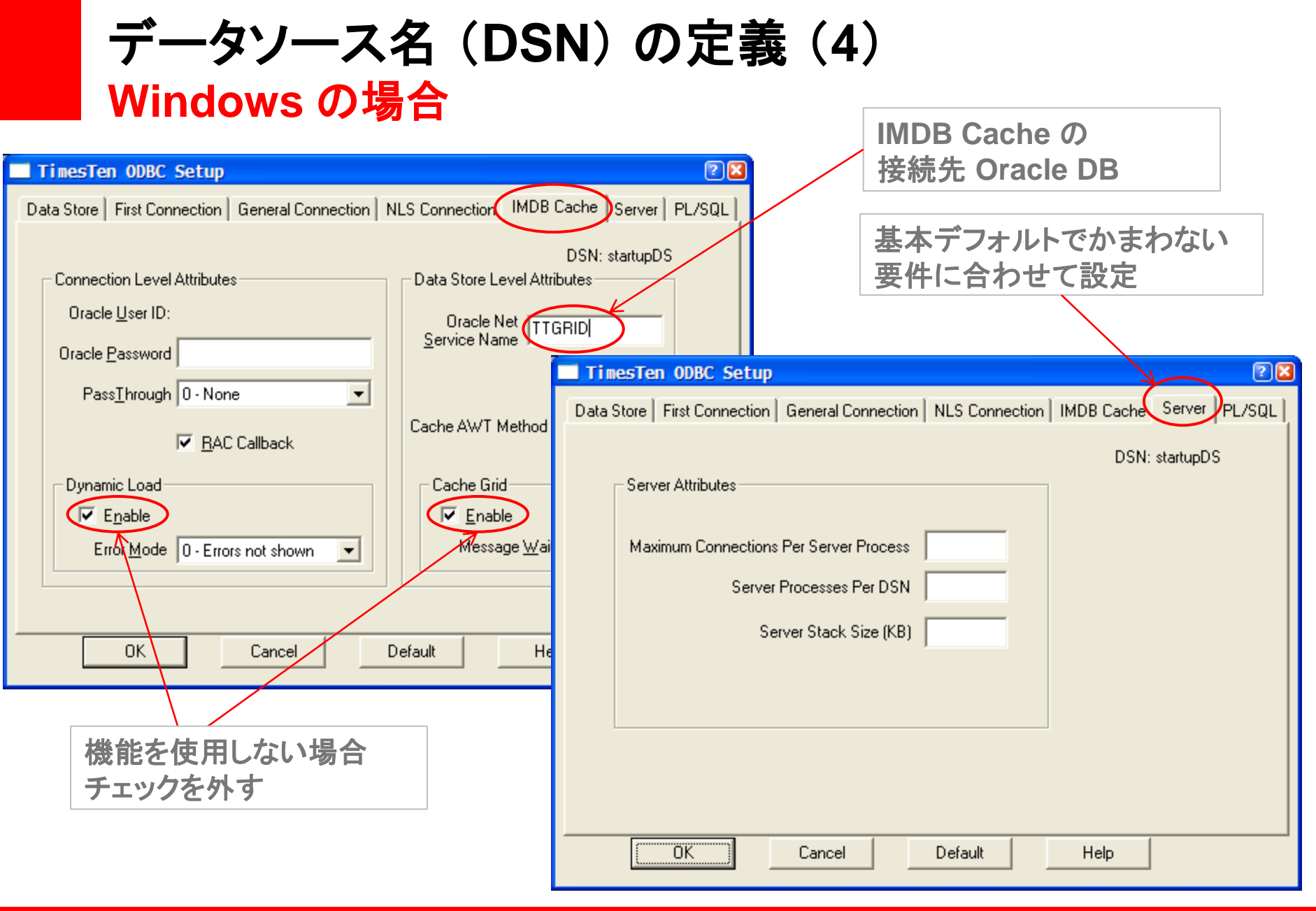

ORACLE

データソース名 (DSN) の定義 (5)

|          | TimesTen ODBC Setup                                |                                            |
|----------|----------------------------------------------------|--------------------------------------------|
|          | Data Store   First Connection   General Connection | NLS Connection   IMDB Cache   Server       |
|          | First Connection Attributes                        | Connection Level Attributes                |
|          | PL/SQL Enabled                                     | PLScope IDENTIFIERS:NONE                   |
|          | PL/SQL Memory Address (hex) 5b8c0000               | PL/SQL Connection 100<br>Memory Limit (MB) |
|          |                                                    | PL/SQL Optimization Level 2 💌              |
|          | PL/SQL Memory Size (MB) 23                         | PL/SQL Timeout 30 (seconds)                |
|          |                                                    | PL/SQL CCFlags                             |
| 機能を使用しない | い場合                                                |                                            |
| チェックを外す  |                                                    |                                            |
|          |                                                    |                                            |
|          | OK Cancel                                          | Default Help                               |

ORACLE

## データソース名(DSN)設定例 UNIX系プラットフォームの場合

sys.odbc.iniに追記
 ダイレクト接続用 DNS

トランザクション・ファイルの 配置先、データ・ストア名を指定

[sampledb 1121] Driver=/home/timesten/TimesTen/tt1121/lib/lib/ten.so DataStore=/home/timesten/TimesTen/DataStore/sampledb\_1121 #データベース・キャラクタセット DatabaseCharacterSet=AL32UTF8 ConnectionCharacterSet=AL32UTF8 # クライアントの NLS 設定 OracleNetServiceName=TTGRID # IMDB Cache のバックエンド DB (tnsnames.ora に記述) # データ領域 [MB] PermSize=1024 # ログバッファ領域 [MB] LogBufMB=512 # ログファイルサイズ [MB] LogFileSize=512 #ページングを発生させない設定 MemoryLock=4 # チェックポイント頻度 [sec] CkptFrequency=600 #接続数制限 Connections=128

### 必要となるリソースについて メモリーのサイジング

 TimesTen の使用する領域として必要となるメモリ・サイズ –PermSize + TempSize + LogBufMB + 12MB overhead (+ PLSQL\_MEMORY\_SIZE)

PermSize

 -CSV ファイルの 2 ~ 4 倍、Oracle Database の 1 ~ 2 倍
 -VARCHAR 型が多いとデータ量が多くなる傾向
 -容量的にもパフォーマンス的にも NUMBER 型よりも TT\_INTEGER 型などを推奨

• TempSize

-PermSize ÷ 8 + 14MB から(デフォルト)

LogBufMB

-512MB から

-LOG\_BUFFER\_WAITS でチューニング

データ・ストアへのアクセス(ttIsql)

・ttlsqlを使用して、データ・ストアへ接続

-Oracle Database の sqlplus のような付属のコマンドライン・ツール

| \$ ttIsql                                                                                                    |                                                                                                    |
|----------------------------------------------------------------------------------------------------|----------------------------------------------------------------------------------------------------|
|                                                                                                    | TT_tt1121 データ・ストアに接続                                                                                            |
| Copyright (c) 1996-2008, Oracle. A                                                                                                    | all rights ref                                                                                                  |
| Type ? or "help" for help, type "ex                                                                                                    | to qui sql.                                                                                                    |
| Command> connect "DSN=TT_tt112:<br>Connection successful:<br>DSN=TT_tt1121;UID=oracle;DataStore=<br>e/TT_tt1121;DatabaseCharacterSet=US<br>US7ASCII;DRIVER=/home/oracle/TimesT<br>ode=0; | <pre>/home/oracle/TimesTen/DataStor<br/>7ASCII;ConnectionCharacterSet=<br/>en/tt1121/lib/libtten.so;TypeM</pre> |
| (Default setting AutoCommit=1)                                                                                                    | SOI 文を使って DB操作が可能                                                                                               |
| Command>                                                                                                    | SQLX Z Q J C DBR TF M FJ R                                                                                      |
| •                                                                                                    |                                                                                                    |
| Command> exit                                                                                                    | RAMボリシー が in Use (デフォルト) の場合、                                                                                   |
| Disconnecting                                                                                                    | 情報をディスクに保存し、ttlsal終了                                                                                            |
| Done.                                                                                                    |                                                                                                    |
|                                                                                                    |                                                                                                    |

データ・ストアの状態確認(ttStatus)

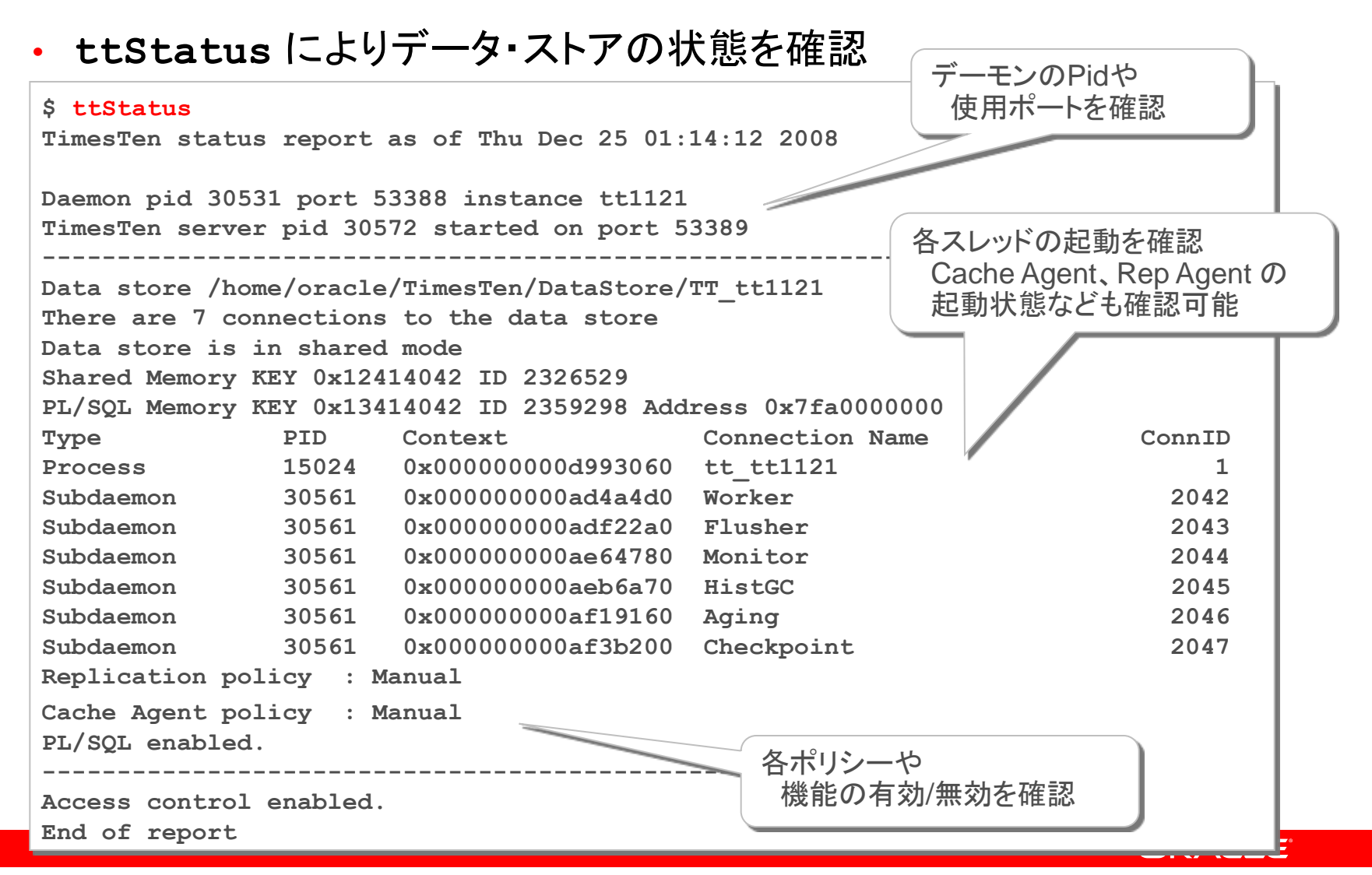

## ttIsql 使い方 Tips

•接続文字列をあらかじめ指定して接続可能

\$ ttIsql -connstr "dsn= DSN=TT\_tt1121;uid=scott;pwd=tiger"

### ・SQL ファイルを指定して実行可能

\$ ttIsql -f test.sql TT\_tt1121

### ・便利なコマンド

| コマンド名            | 説明                       |
|------------------|--------------------------|
| autocommit [0 1] | ・自動コミットのオン・オフ(デフォルトはオン)  |
| showplan [0 1]   | ・実行計画表示のオン・オフ            |
| timing [0 1]     | ・タイミング出力のオン・オフ           |
| show all         | ・データ・ストア属性の表示            |
| cachegroups      | ・設定されているキャッシュ・グループの表示    |
| repschemes       | ・設定されているレプリケーション・スキームの表示 |

※ 詳細は「Database Reference」をご参照下さい

#### ORACLE

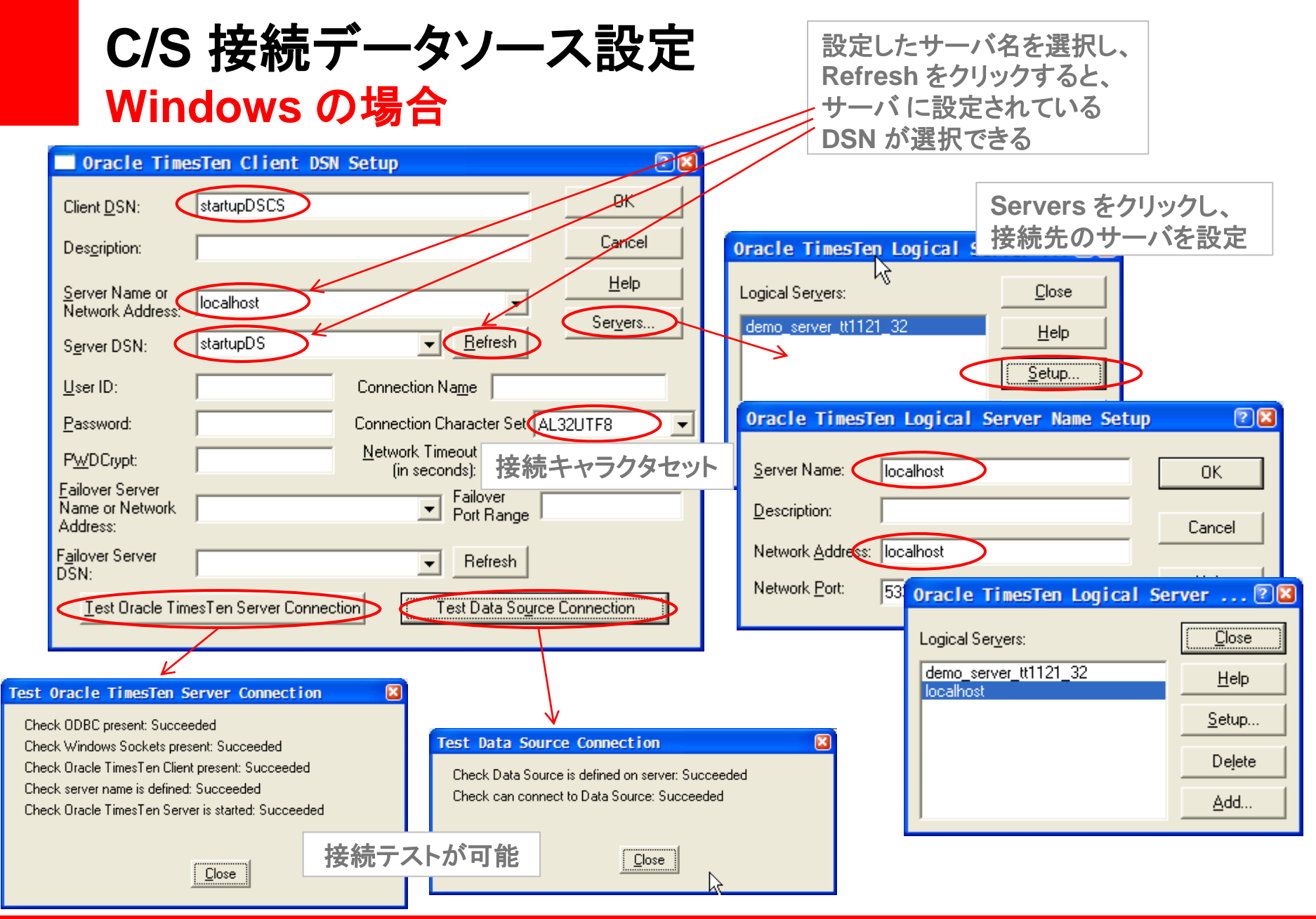

#### ORACLE

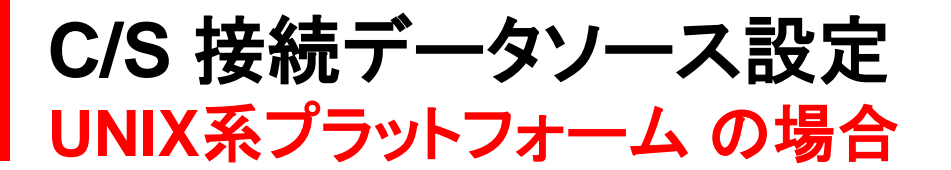

•sys.odbc.iniにC/S 接続用 DNS を追記

-サーバ側の設定は通常のダイレクト接続用設定と同様

-クライアント側の設定

[testCS] TTC\_SERVER=ttRemoteHost\_tt1121 #sys.ttconnect.iniに設定 TTC\_SERVER\_DSN=testDS #サーバ側で設定したDNSを記述

sys.ttconnect.iniに接続先ノード情報追記

[ttRemoteHost\_tt1121] Description=TimesTen Server Network\_Address=host2.jp.oracle.com TCP PORT=53389

ttIsqlCS を使用して接続可能(Windows は ttIsql)

\$ ttIsqlCS -connstr "dsn= DSN=testCS;uid=scott;pwd=tiger"

## RAM ポリシーの設定

- ・メモリのロード/アンロードのタイミングを設定可能
  - –InUse(デフォルト)
    - 接続しているセッションがなくなると、メモリからアンロード
  - -InUse with RamGrace
    - ・接続しているセッションがなくなった一定期間後に
       メモリからアンロード
  - -Always
    - メモリからアンロードされない
  - -Manual
    - ttAdmin から手動でメモリからアンロード
    - Oracle Database に近い運用方法

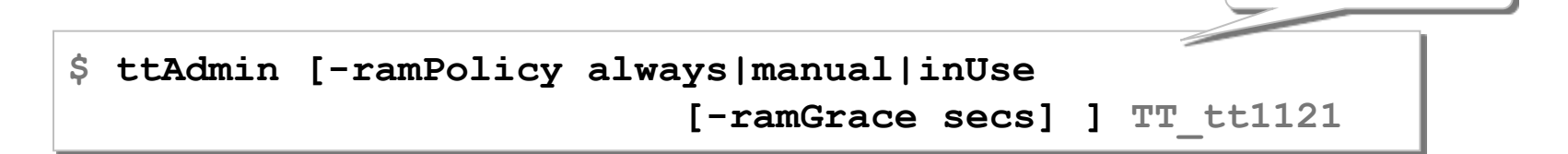

#### ORACLE

データ・ストア名

データのロード・アンロード

- •RAM ポリシーを Manual に設定時 \_メモリへのデータ・ロード
  - \$ ttAdmin -ramLoad TT\_tt1121

-メモリからのデータ・アンロード

\$ ttAdmin -ramUnload TT tt1121

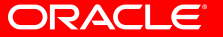

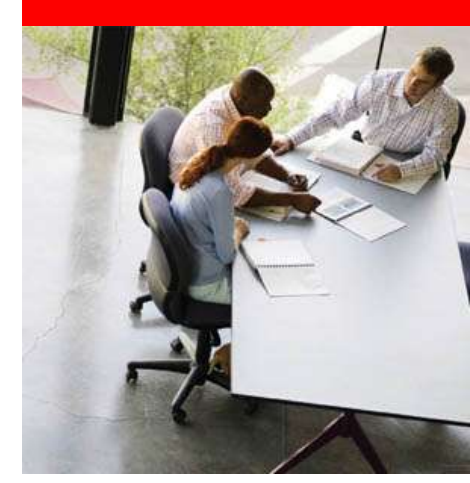

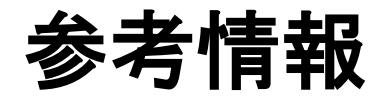

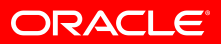

## 実際に試してみる場合の注意点

- Oracle TimesTen の強みは少量データの索引走査
   –索引走査が行われるように索引を設定
   –全件走査では効果が少ないケースがある
   –ttlsql で実行計画を確認し、チューニング
- ・レスポンス・タイムなどの数値計測を行う場合、ttlsql ではなく サンプル・プログラムなどから試してみることを推奨 –使用するアクセス方法/言語で性能に差が出る –汎用的なツールである ttlsql のオーバーヘッドを排除できる
- デモ・ツールで容易にサーバのスループット性能の測定が可能
  - -Tptbm ツール、TptbmCS ツール
    - ・[install\_dir]/quickstart/sample\_code 以下に配置
    - README.txt 参照のこと

## 各種運用に関して

統計情報の取得(Database Reference 参照)

-ttOptEstimateStats

-ttOptUpdateStats

### •監視

-TimesTen SYSTEM 表の監視

- SYS.SYSTEMSTATS
- SYS.MONITOR

### 必要となるリソースについて HDD / CPU / ネットワークのサイジング

• HDD

-PermSize ×2.2 から

--ログ・ファイルが多くなるようならば追加

### • CPU

 -プロトタイプ検証 (PoC)を推奨
 • SQL のステップ数、取得データ量などによって大幅に結果が異なる
 -サブデーモン (ログ・フラッシャー) / レプリケーション・エージェント / キャッシュ・エージェント用に CPU を追加することを検討

### •ネットワーク

-レプリケーション用途は 1対1 で 100BASE-TX から

- --C/S 接続ではネットワークがボトルネックになることが多い
  - ・ボンディング(チーミング)などで対応

## Oracle TimesTen 検討のための確認項目

### 問題点の確認

- ✓どんな処理が遅い?
  - ✓検索/バッチ処理/大量更新/レポート、
     帳票/全文検索、セッション管理 etc
- ✓どれぐらい遅い?
  - √現状と目標値
- ✓ どこがボトルネック?
  - ✓CPU、ディスク、アプリ、 ネットワーク
- ✓いつから遅い?
  - √ユーザ数/データ量の増加は?

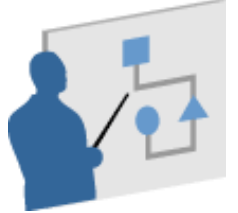

### システム環境の確認

### ✓パッケージ/ERP 利用の有無

### ✓開発言語

- ✓ Java、.Net、Perl/PHP etc
- ✓ハードウェア / ソフトウェア構成
- ✓現状及び将来的な利用ユーザ数

### 問題が不明確な場合は・・・

- Oracleコンサルのご検討
   Oracle データベース パフォーマンス・レビュー
- Oracle Direct の無償サービス活用
   パフォーマンス・クリニック・サービス
- ・Oracle Enterprise Manager の活用 - Diagnostics Pack

#### ORACLE

試使用版、マニュアル等

 ・最新の試使用版 <u>http://www.oracle.com/technology/software/products/timesten/index.html</u>

•最新のマニュアル(英語版)

http://www.oracle.com/technology/documentation/timesten\_doc.html

 日本語版マニュアル
 <a href="http://www.oracle.com/technology/global/jp/documentation/products/timesten/i">http://www.oracle.com/technology/global/jp/documentation/products/timesten/i</a> <a href="http://www.oracle.com/technology/global/jp/documentation/products/timesten/i">http://www.oracle.com/technology/global/jp/documentation/products/timesten/i</a>

クイック・スタート

ーサンプル・コマンドや、サンプル・スクリプトが豊富です。
 <a href="http://download.oracle.com/docs/cd/E16662\_01/quickstart.html">http://download.oracle.com/docs/cd/E16662\_01/quickstart.html</a>

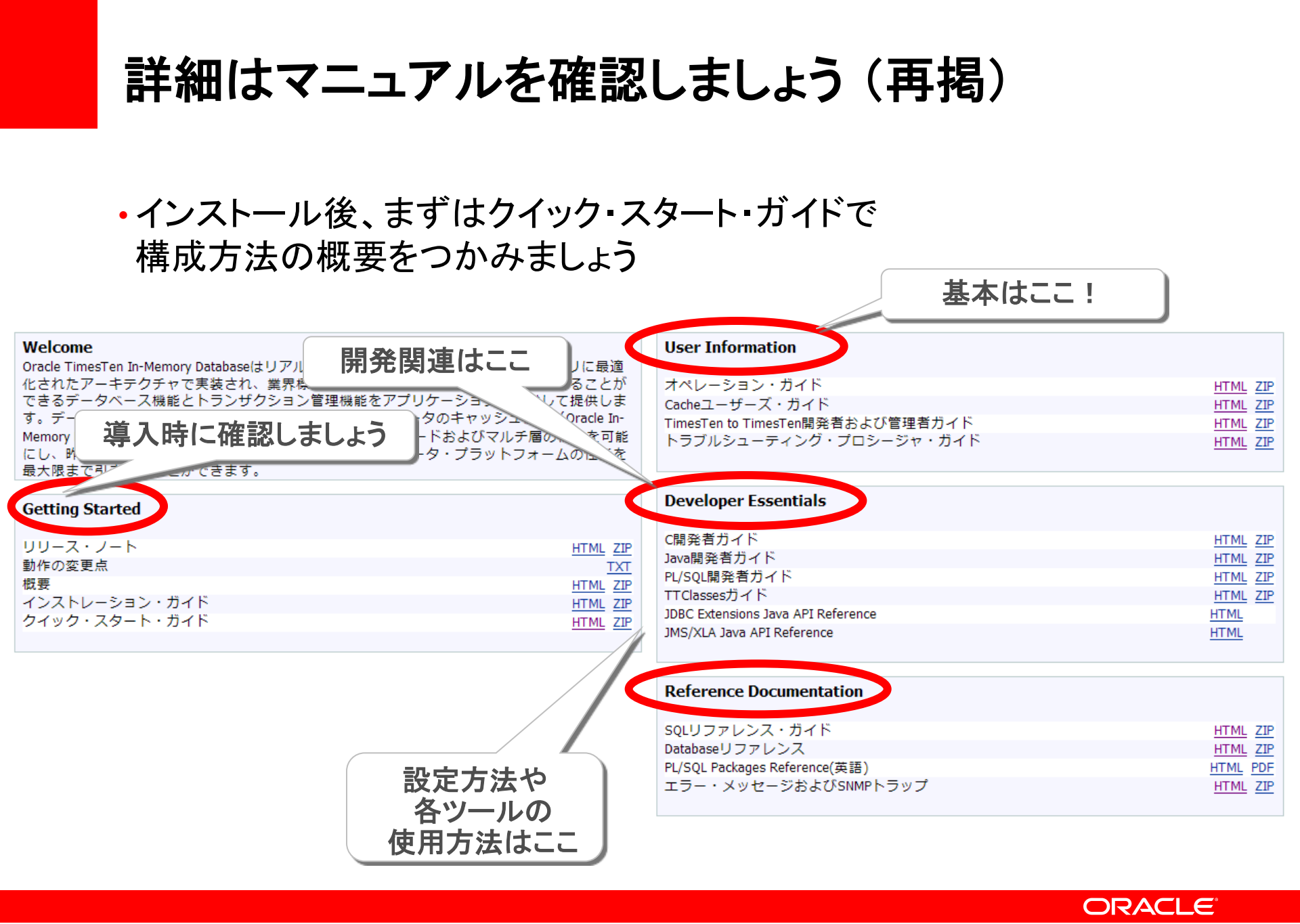

## Oracle TimesTen の魅力を体感してください!

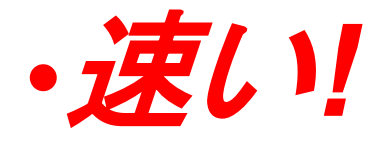

-インメモリに特化した高速エンジン活用で、レスポンス改善
 -大量 SQL を短時間に処理可能であり、複雑な処理を実現可能
 -データ / ログ キャプチャのバッファとしても使用可能

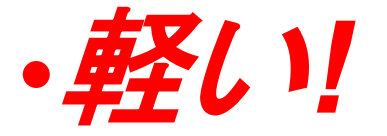

–インメモリに特化した軽量エンジンで、高スループット性能実現
 –高性能 DB 利用によりサーバの処理集約率を高め、台数削減

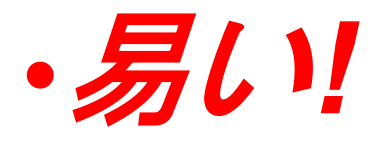

-処理を切り出すことにより、データベース基盤としてのコスト最適化 -管理工数は最小限、Oracle Database との自動連携

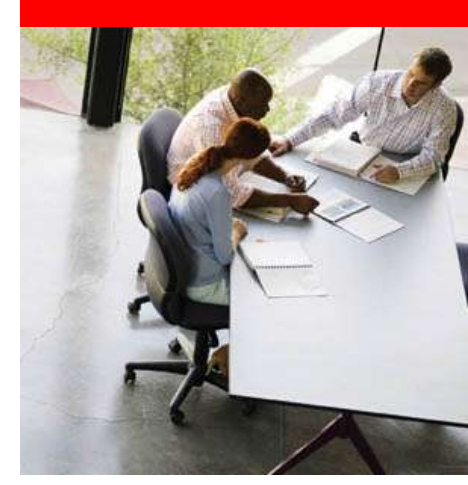

## Appendix;

ORACLE

### Root ユーザでの事前準備 OSパラメータの変更

・共有メモリーのサイズを構成に合わせて増やす

- /etc/sysctl.confに追記

kernel.shmmax=2147483648(2048MBの場合)

kernel.sem = 250 32000 128 100

--設定値を反映

# /sbin/sysctl -p

--設定確認

# /sbin/sysctl -a

参考:構成が8GBを超える場合、shmallをSHMMAX/PAGE\_SIZE [KB]に設定
 -通常PAGE\_SIZE は、x86 Systems で4K、Itaniumで16K
 -Itaniumの64GBのデータ・ストアの場合

kernel.shmmax=68719476736 kernel.shmall=4194304 (注:68719476736/(16\*1024))

### Root ユーザでの事前準備 OSパラメータの変更

net.ipv4.tcp\_rmem=4096 4194304 4194304
net.ipv4.tcp\_wmem=98304 4194304 4194304
net.core.rmem\_default=262144
net.core.wmem\_default=262144
net.core.rmem\_max=4194304
net.core.wmem\_max=4194304
net.ipv4.tcp\_window\_scaling=1
net.ipv4.ip\_local\_port\_range=1024 65000

–設定値を反映

# /sbin/sysctl -p

### Root ユーザでの事前準備 ユーザの作成

- TimesTen インスタンス管理者の作成
  - -TimesTen ユーザ/管理者用のOSグループを作成

# groupadd -g 600 ttAdmin (ttAdmin:管理者グループ) # groupadd -g 601 timesten (timesten:ユーザ・グループ)

-管理ユーザを TimesTen 管理者グループに追加

# useradd -u 600 -g timesten -G ttAdmin
 -d /home/timesten timesten

-パスワード設定

# passwd timesten

※ 11g 以降ではRootユーザでのインストールは非推奨

### Root ユーザでの事前準備 レジストリの作成

• TimesTen レジストリの作成

-インストールされているインスタンス情報ファイルを格納するディレクトリ

/etc/TimesTen/Instance\_info ファイルを格納

-ディレクトリ /etc/TimesTen 作成

# mkdir /etc/TimesTen

- ディレクトリに、所有権および権限を割り当て

# chgrp -R ttAdmin /etc/TimesTen # chmod 770 /etc/TimesTen # chmod 660 /etc/TimesTen/\*

### 参考: Root ユーザでの事前準備 MemoryLock、ラージページの設定

•MemoryLock=4 のための設定

- /etc/security/limits.conf に下記を追記(TimesTen の再起動が必要)

・インスタンス管理者に memlock を設定

・数値は最低でもデータストア・サイズと同じサイズに設定

timesten soft memlock 51200000 timesten hard memlock 51200000

### ラージページの設定

-/etc/sysctl.conf に追記後、/sbin/sysctl -p で反映

vm.hugetlb\_shm\_group = 601 #601 はtimesten グループ番号

vm.nr\_hugepages = 1024 #1024は共有メモリサイズ/ページサイズ

= 2147483648 / (2048\*1024)

-[install\_dir]/info/ttendaemon.options にラージページ設定追記

-linuxLargePageAlignment 2

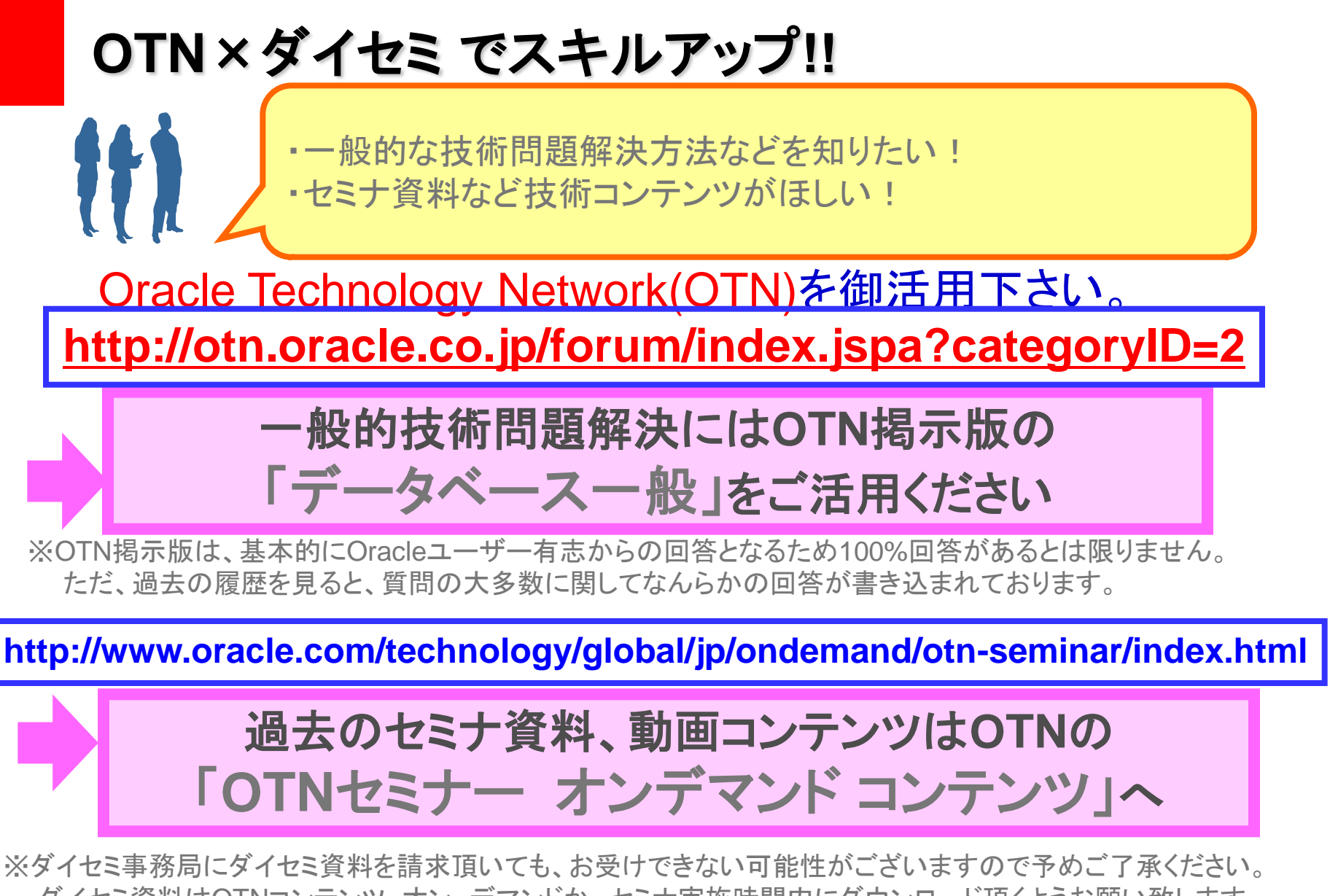

ダイセミ資料はOTNコンテンツオンデマンドか、セミナ実施時間内にダウンロード頂くようお願い致します。

## OTNセミナー オンデマンド コンテンツ

ダイセミで実施された技術コンテンツを動画で配信中!! ダイセミのライブ感はそのままに、お好きな時間で受講頂けます。

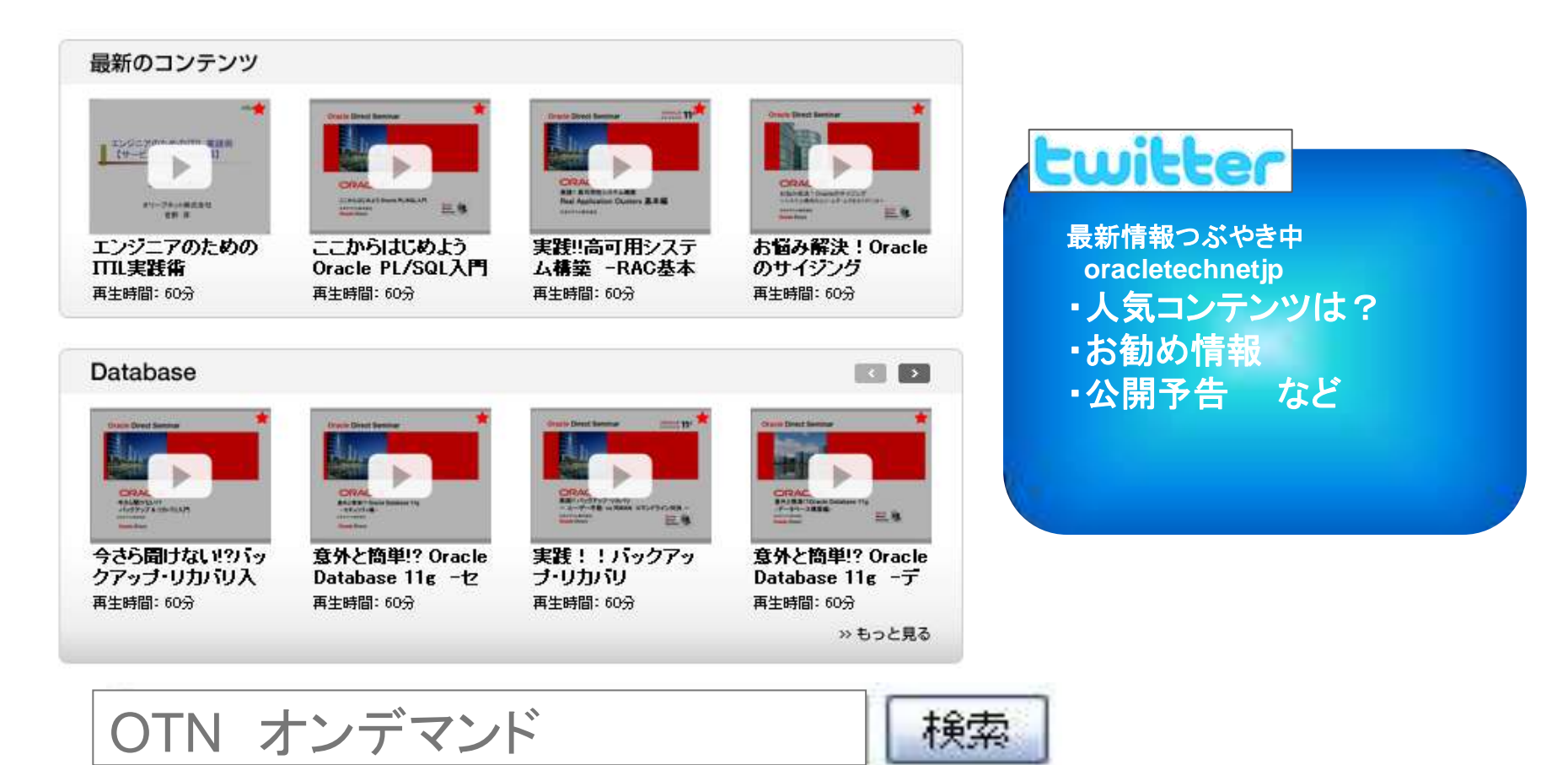

※掲載のコンテンツ内容は予告なく変更になる可能性があります。 期間限定での配信コンテンツも含まれております。お早めにダウンロード頂くことをお勧めいたします。

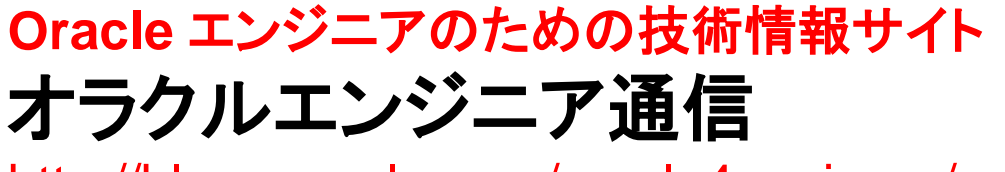

http://blogs.oracle.com/oracle4engineer/

- 技術資料
  - ダイセミの過去資料や製品ホワイト ペーパー、スキルアップ資料などを 多様な方法で検索できます
  - キーワード検索、レベル別、カテゴ リ別、製品・機能別
  - コラム
    - オラクル製品に関する技術コラムを 毎週お届けします
    - 決してニッチではなく、誰もが明日から使える技術の「あ、そうだったんだ!」をお届けします

オラクルエンジニア通信

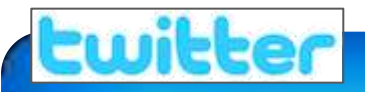

最新情報つぶやき中 oracletechnetjp

| 1442/057901-01 C                                                                        |                                                                                                    |                                                                                                    | Usual - H. |
|-----------------------------------------------------------------------------------------|----------------------------------------------------------------------------------------------------|----------------------------------------------------------------------------------------------------|------------|
| C C / C / Hag much percise a long-and                                                   |                                                                                                    |                                                                                                    | * D- #1    |
| BLOGGHOME PRODUCTSAMPLICES HEAT                                                         | THE SUPPORT ANTIGAS COMMANDES 45007                                                                                                    | Spin (                                                                                                    | -          |
| オラクルエンジニア通信                                                                             | (Discle June)                                                                                                    | ORACLE                                                                                                    |            |
| T-L PROF LALE TATIN D                                                                   | 15.92912000 T.O.COB 838-84                                                                                                    |                                                                                                    |            |
| BRらせ・新教術編                                                                               |                                                                                                    |                                                                                                    |            |
| Weitheringer 1.45 Malata St. PEEBLE                                                     | <b>T</b> 1.                                                                                                    |                                                                                                    |            |
| <ul> <li>EVERTUPE VIEW</li> <li>TOTAL AND AND AND AND AND AND AND AND AND AND</li></ul> | <ul> <li>Processing and the second second secon</li></ul> | Oracle<br>DBA &<br>Developer Davis<br>2010 19<br>This 7 2 7 4 1<br>This 7 2 7 4 1<br>This 7 4 1<br>This 7 2 7 4 1<br>Thi |            |
| I MARINA                                                                                |                                                                                                    | A Low Allow                                                                                                    |            |
| ○ 加払用日本集合さ<br>()<br>※約4.00000.00日本日本日本日本日本日本日本日本日本日本日本日本日本日本日本日                         | Constant Constant Con       | 1798                                                                                                    |            |
| ■ 373/3000000                                                                           | Crack Delates                                                                                                    | S condition                                                                                                    |            |

<u>先月はこんな資料が人気でした</u> ✓ Oracle Database 11gR2 RAC インストレー ション・ガイド ASM 版 Microsoft Windows x86-64 ✓ Oracle Database 11gR2 旧バージョンからの アップグレード

#### ORACLE

Copyright Oracle Corporation Japan, 2010. All rights reserved.

Q

## Oracle Direct 新サービスができました

新規Oracle Direct Concierge (無償支援サービス)

・WebLogic Serverバージョンアップ支援サービス
 IBWebLogic ServerからWebLogic Server 11g への移行を検討しているお客様へ、お客様の環境にあった移行の手順や、注意点をアドバイス致します。

 ・Oracle Application Server、その他アプリケーションサーバーからのOracle WebLogic Server への移行支援サービス
 Oracle Application Serverや、その他のアプリケーションサーバーから、WebLogic Server 11g への移行を検討してるお客様へ、お客様の環境にあった移行の手順や、注意点をアドバイス致します。

#### ・Webシステム ボトルネック診断サービス

Webシステムの性能劣化に悩まされているお客様へ、 お客様の環境情報を基に問題の切り分けとアドバイスを致します。

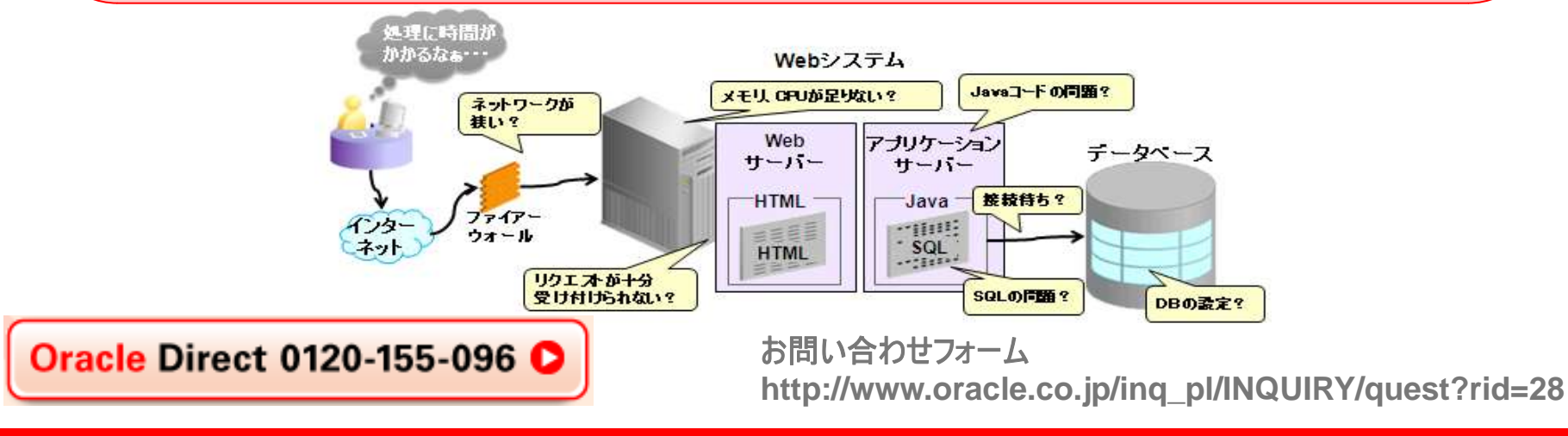

## オラクル クルクルキャンペーン

2010年 11月30日まで

## あのOracle Database Enterprise Editionが超おトク!!

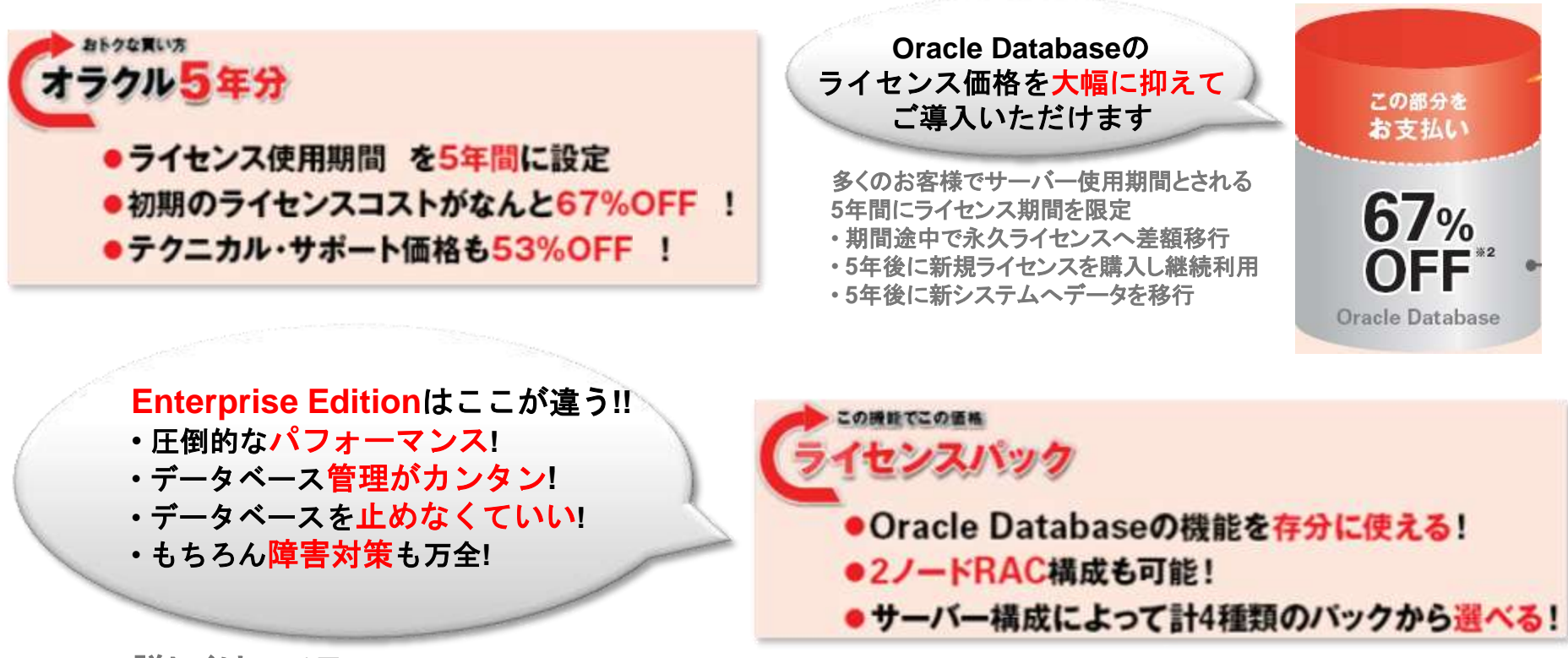

詳しくはコチラhttp://www.oracle.co.jp/campaign/kurukuru/index.html

Oracle Direct 0120-155-096 🖸

お問い合わせフォーム http://www.oracle.co.jp/inq\_pl/INQUIRY/quest?rid=28

# あなたにいちばん近いオラクル Oracle Direct まずはお問合せください

Oracle Direct

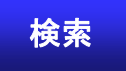

システムの検討・構築から運用まで、ITプロジェクト全般の相談窓口としてご支援いたします。 システム構成やライセンス/購入方法などお気軽にお問い合わせ下さい。

Web問い合わせフォーム

専用お問い合わせフォームにてご相談内容を承ります。 http://www.oracle.co.jp/ing\_pl/INQUIRY/quest?rid=28

※フォームの入力には、Oracle Direct Seminar申込時と同じ ログインが必要となります。 ※こちらから詳細確認のお電話を差し上げる場合がありますので、ご登録さ れている連絡先が最新のものになっているか、ご確認下さい。

フリーダイヤル

0120-155-096

※月曜~金曜 9:00~12:00、13:00~18:00(祝日および年末年始除く)

# Hardware and Software Engineered to Work Together

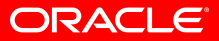

Copyright© 2010, Oracle. All rights reserved.

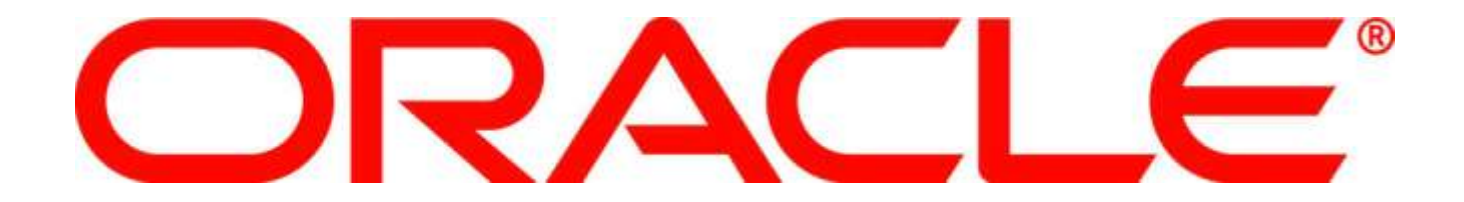